## Foundation Financial Information System

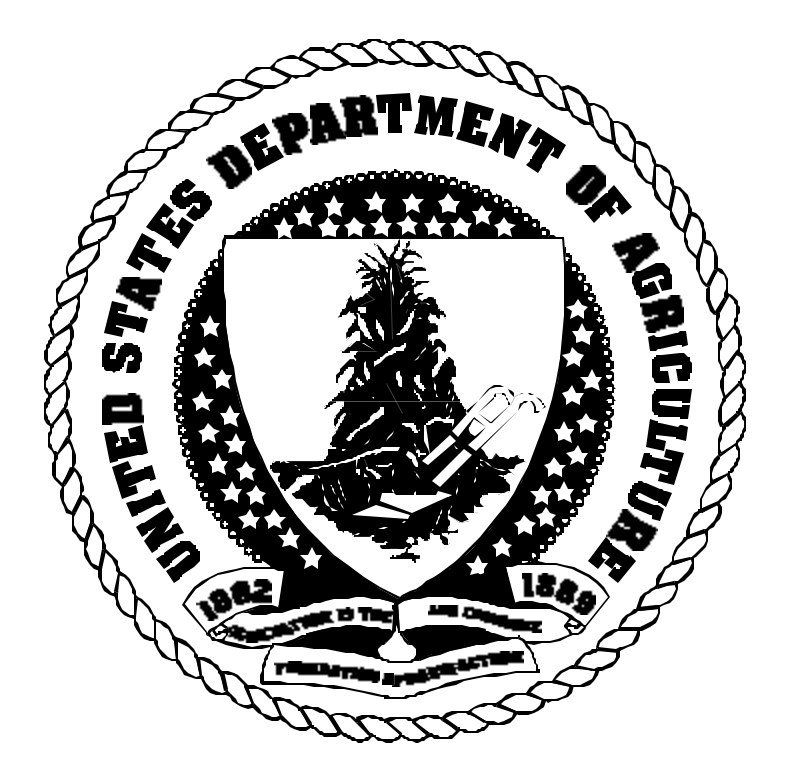

## Spending Quick Reference Guide

## Table of Contents

| ARS Transactions Processed Directly in FFIS       | 2  |
|---------------------------------------------------|----|
| Requisition Document (RQ)                         | 9  |
| Referencing Miscellaneous Order Document (MO)     | 13 |
| Non-Referencing Miscellaneous Order Document (M1) | 17 |
| Payment Voucher Document (PV)                     | 22 |
| Non-Referencing Payment Document (NO)             | 27 |
| Cancel a Document                                 | 32 |
| Modify a Document                                 | 33 |
| Direct Disbursement Clone Document (ND)           | 35 |
| Standard Voucher Document (SV)                    | 41 |
| Standard Voucher Document (YE)                    | 46 |
| Standard Voucher Document (B2)                    | 51 |
| ARS Spending Document Numbering Scheme            | 56 |

## ARS Transactions Processed Directly in FFIS

| Type of Spending   |                                                       | ARS Transactions Processed Directly in FFIS - Spending Chain |               |                        |                                                                                                    |                                        |                                 |  |  |  |
|--------------------|-------------------------------------------------------|--------------------------------------------------------------|---------------|------------------------|----------------------------------------------------------------------------------------------------|----------------------------------------|---------------------------------|--|--|--|
| Activity           | Current<br>Process                                    | Trans<br>Code                                                | Trans<br>Type | Type of<br>Transaction | Entered By                                                                                                    | Source<br>Document                     | On-Line<br>Approval<br>Required |  |  |  |
| Commitments        | AD700                                                 | RQ <sup>1</sup><br>(Optional<br>)                            | 01            | Commitment             | Servicing<br>Budget Fiscal<br>Officer<br>(SBFO),<br>Location Area<br>Officer (LAO)                                                                               | Fund Holder                            | No                              |  |  |  |
| Major Construction | ajor Construction AD757-24E MO (Re<br>M1 (No<br>Ref.) |                                                              | 01<br>01      | Obligation             | Facilities<br>Division<br>(FD), NFC<br>Reporting<br>Section 4<br>(RS4) for<br>Beltsville<br>Area (BA) &<br>Plum Island<br>Animal<br>Disease<br>Center<br>(PIADC) | SF1442 Signed<br>Contract              | No                              |  |  |  |
|                    | AD757-01E                                             | ΡV                                                           | 01            | Payment                | FMD, RS4 (BA<br>& PIADC)                                                                                                    | ARS305 Signed<br>& Approved<br>Invoice | Yes                             |  |  |  |

<sup>1</sup>Use of an AD-700 is standard practice for all spending activities. However, entering an RQ document to commit funds within FFIS is optional and will be used when appropriate. If an RQ is entered, an MO document will be used to automatically liquidate the RQ; use of an M1 document will require manual liquidation of the RQ document. An M1 (non-referencing MO) will be used whenever an RQ is not appropriate.

| ARS Spending | Page 2 | October 2001 |
|--------------|--------|--------------|
|              |        |              |

| Type of Sponding                                       |                                           | ARS Tra                          | nsactions Pr  | cocessed Direct                                                         | ly in FFIS - Sp                | ending Chain           |                                 |
|--------------------------------------------------------|-------------------------------------------|----------------------------------|---------------|-------------------------------------------------------------------------|--------------------------------|------------------------|---------------------------------|
| Activity                                               | Current<br>Process                        | Trans<br>Code                    | Trans<br>Type | Type of<br>Transaction                                                  | Entered By                     | Source<br>Document     | On-Line<br>Approval<br>Required |
| Property LeasesAD757-24EMO (Ref.)O1M1 (Non-<br>Ref.)01 |                                           | 01<br>01                         | Obligation    | RS4, Pacific<br>West Area<br>(PWA),<br>Southern<br>Plains Area<br>(SPA) | Real Property<br>Officer (RPO) | No                     |                                 |
|                                                        | AD757-01E                                 | PV<br>(1 Time<br>Payment)        | 01            | Payment RS4, PWA, SPA<br>(Direct<br>Entry)                              |                                | Signed Lease           | Yes                             |
|                                                        | AD757-01E                                 | PV<br>(Recurrin<br>g)            | 01            | Payment<br>(REPV)                                                       | RS4, PWA, SPA                  | Signed Lease           | Yes                             |
| Acquisition of Real<br>Property                        | N/A                                       | MO (Ref.)<br>M1 (Non-<br>Ref.)   | 01<br>01      | Obligation                                                              | RS4, PWA, SPA                  |                        | No                              |
|                                                        | AD757-01A                                 | NO (Non-<br>Ref.)                | 01            | Obligation &<br>Payment                                                 | RS4, PWA, SPA                  | Public<br>Voucher 1034 | Yes                             |
|                                                        | AD757-01E                                 | PV (Ref.)                        | 01            | Payment                                                                 | RS4, PWA, SPA                  | Public<br>Voucher 1034 | Yes                             |
| Training                                               | AD742/AD757-<br>05A                       | MO (Ref.)<br>M1 (Non-<br>Ref.)   | 01<br>01      | Obligation                                                              | RS4, PWA, SPA                  | Signed SF-182          | No                              |
|                                                        | AD742-USDA<br>and Non-USDA<br>OPAC & CAPS | DD (OPAC<br>Federal)             | OP            | Direct<br>Disbursement                                                  | NFC                            | GOALS                  | No                              |
|                                                        | AD757-05A                                 | PV (Non-<br>Fed. Com-<br>mercial | 01            | Payment                                                                 | RS4, PWA, SPA                  | N/A                    | Yes                             |

| ARS Spending | Page 3 | October 2001 |
|--------------|--------|--------------|
|              |        |              |

| Turno of Sponding                                          |                                       | ARS Tran                           | sactions Pr | rocessed Direct                    | ly in FFIS - Sp | ending Chain                                           |                                 |
|------------------------------------------------------------|---------------------------------------|------------------------------------|-------------|------------------------------------|-----------------|--------------------------------------------------------|---------------------------------|
| Activity                                                   | Current<br>Process                    | Current Trans Tr<br>Process Code T |             | Type of<br>Transaction             | Entered By      | Source<br>Document                                     | On-Line<br>Approval<br>Required |
| Contracts - service,<br>supply, equipment,<br>construction | AD757-24E                             | MO (Ref.)<br>M1 (Non-<br>Ref.)     | 01<br>01    | Obligation RS4, PWA, S             |                 | SF1442, SF30,<br>SF33, SF26<br>Award<br>Document       | No                              |
|                                                            | AD757-01E                             | PV                                 | 01          | Payment                            | RS4, PWA, SPA   | ARS305 with<br>Invoice                                 | Yes                             |
|                                                            | AD757-09A<br>(Advance)                | NO                                 | AV          | Payment                            | RS4, PWA, SPA   | ARS305 with<br>Invoice                                 | Yes                             |
|                                                            | AD757-15B<br>(Advance<br>Liquidation) | NO                                 | AV/01       | Advance<br>Liquidation/<br>Payment | RS4, PWA, SPA   | ARS305 with<br>Invoice                                 | Yes                             |
| Extramural Agreements<br>and Grants                        | AD757-24E                             | MO (Ref.)<br>M1 (Non-<br>Ref.)     | 01<br>01    | Obligation                         | RS4, PWA, SPA   | ARS451 Signed<br>Agreement                             | No                              |
|                                                            | AD757-01E                             | PV                                 | 01          | Payment                            | RS4, PWA, SPA   | AR305<br>w/Approved<br>Invoice                         | Yes                             |
|                                                            | AD757-08A<br>(Advance)                | NO                                 | AV          | Payment                            | RS4, PWA, SPA   | ARS451                                                 | Yes                             |
|                                                            | AD757-14B<br>(Advance<br>Liquidation) | NO                                 | AV/01       | Advance<br>Liquidation/<br>Payment | RS4, PWA, SPA   | ARS305 with<br>Invoice                                 | Yes                             |
|                                                            | AD757-16C<br>(Letter of<br>Credit)    | ND                                 | LC          | No Check<br>Disbursement           | RS4             | Front-end<br>from HHS<br>based on HHS<br>224 Reporting | No                              |

| Turne of Sponding                                     |                                       | ARS Trar                       | nsactions Pr  | cocessed Direct                    | ly in FFIS - Sp | ending Chain                                           |                                 |
|-------------------------------------------------------|---------------------------------------|--------------------------------|---------------|------------------------------------|-----------------|--------------------------------------------------------|---------------------------------|
| Activity                                              | Current<br>Process                    | Trans<br>Code                  | Trans<br>Type | Type of<br>Transaction             | Entered By      | Source<br>Document                                     | On-Line<br>Approval<br>Required |
| Research Support<br>Agreement (RSA)                   | AD757-24E                             | MO (Ref.)<br>M1 (Non-<br>Ref.) | 01<br>01      | Obligation                         | RS4, PWA, SPA   | OF347<br>Approval<br>Document                          | No                              |
|                                                       | AD757-01E                             | PV                             | 01            | Payment                            | RS4, PWA, SPA   | AR305<br>w/Approved<br>Invoice                         | Yes                             |
|                                                       | AD757-06A<br>(Advance)                | NO                             | AV            | Payment                            | RS4             | ARS451                                                 | Yes                             |
|                                                       | AD757-12B<br>(Advance<br>Liquidation) | NO                             | AV/01         | Advance<br>Liquidation/<br>Payment | RS4, PWA, SPA   | ARS305 with<br>Invoice                                 | Yes                             |
|                                                       | AD757-16C<br>(Letter of<br>Credit)    | ND                             | LC            | No Check<br>Disbursement           | RS4             | Front-end<br>from HHS<br>based on HHS<br>224 Reporting | No                              |
| Intergovernmental<br>Personnel Act<br>Agreement (IPA) | AD757-24E                             | MO (Ref.)<br>M1 (Non-<br>Ref.) | 01<br>01      | Obligation                         | RS4, PWA, SPA   | OF69 Approval<br>Document                              | No                              |
|                                                       | AD757-01E                             | ΡV                             | 01            | Payment                            | RS4, PWA, SPA   | AR305<br>w/Approved<br>Invoice                         | Yes                             |

| ARS Spending | Page 5 | October 2001 |
|--------------|--------|--------------|
|              |        |              |

| Turne of Sponding                                                           |                                             | ARS Trar          | nsactions Pr             | cocessed Direct            | ly in FFIS - Sp                     | ending Chain                                        |                                 |
|-----------------------------------------------------------------------------|---------------------------------------------|-------------------|--------------------------|----------------------------|-------------------------------------|-----------------------------------------------------|---------------------------------|
| Activity                                                                    | Current<br>Process                          | Trans<br>Code     | Trans<br>Type            | Type of<br>Transaction     | Entered By                          | Source<br>Document                                  | On-Line<br>Approval<br>Required |
| Outgoing Interagency<br>Agreements AD757-24E MO (Ref.)<br>M1 (Non-<br>Ref.) |                                             | 01<br>01          | Obligation RS4, PWA, SPA |                            | AD672 or<br>Agency<br>Approval Doc. | No                                                  |                                 |
|                                                                             | AD742-USDA &<br>Non-USDA<br>OPAC & CAPS     | DD                | OP                       | Direct<br>Disbursement     | NFC                                 | GOALS                                               | No                              |
|                                                                             | AD757-05E<br>DOD & Non-<br>OPAC<br>Agencies | ΡV                | 01                       | Payment                    | RS4, PWA, SPA                       | Invoice                                             | Yes                             |
| Work Study Agreement AD757-24E MO (Ref.)                                    |                                             | 01                | Obligation               | RS4, PWA, SPA              | Agreement                           | No                                                  |                                 |
|                                                                             |                                             | M1 (Non-<br>Ref.) | 01                       |                            |                                     |                                                     |                                 |
|                                                                             | AD757-01E                                   | PV                | 01                       | Payment                    | RS4, PWA, SPA                       | Invoice                                             | Yes                             |
| Foreign Service<br>Allowance and Benefits                                   | AD757-01A                                   | NO                | 01                       | Obligation &<br>Payment    | RS4                                 | SF-1069 & SF-<br>1170                               | Yes                             |
| Payroll Advance for<br>Relocation Abroad                                    | AD757-06A<br>(Advance) <sup>2</sup>         | NO                | AV                       | Obligation &<br>Payment    | RS4                                 |                                                     | Yes                             |
| Nonexpenditure<br>Transfer                                                  | AD757-02A,<br>02B, 02E,<br>02F              | B2 (SV<br>Clone)  | ТО                       | Std. Voucher<br>Adjustment | RS4, SFBO,<br>LAO                   | ARS-B2                                              | Yes                             |
| Royalty Payments                                                            | AD757-01A                                   | NO                | 01                       | Obligation &<br>Payment    | RS4                                 | Request from<br>Office of<br>Technology<br>Transfer | Yes                             |

<sup>&</sup>lt;sup>2</sup> Payroll advances for relocation abroad are liquidated through the ABCO system.

| Type of Spending                       |                              | ARS Trar                                | nsactions Pr  | rocessed Direct           | ly in FFIS - Sp | ending Chain                                                   |                                 |  |  |  |
|----------------------------------------|------------------------------|-----------------------------------------|---------------|---------------------------|-----------------|----------------------------------------------------------------|---------------------------------|--|--|--|
| Activity                               | Current<br>Process           | Trans<br>Code                           | Trans<br>Type | Type of<br>Transaction    | Entered By      | Source<br>Document                                             | On-Line<br>Approval<br>Required |  |  |  |
| Print Orders                           | GPO                          | MO (Ref.)<br>M1 (Non-<br>Ref.)          | 01            | Obligation                | RS4             | SF1 <sup>3</sup>                                               | No                              |  |  |  |
|                                        | OPAC                         | DD                                      | OP            | Direct<br>Disbursement    | NFC             | GOALS                                                          | No                              |  |  |  |
| Miscellaneous<br>Payments <sup>4</sup> | AD757-01A                    | NO                                      | 01            | Obligation<br>and Payment | RS4, PWA, SPA   | Public<br>Voucher 1034<br>or any other<br>approval<br>document | Yes                             |  |  |  |
| Miscellaneous                          | Disbursement with Obligation |                                         |               |                           |                 |                                                                |                                 |  |  |  |
| Disbursement by<br>Foreign Embassies   | AD757-24E                    | M1 (Non-<br>Ref.)                       | 01            | Obligation                | RS4             | Signed<br>Agreement                                            | No                              |  |  |  |
|                                        | AD757-25E                    | ND                                      | FP            | Disbursement              | RS4             | SF-1221                                                        | No                              |  |  |  |
|                                        | Disbursement                 | Only                                    |               |                           |                 |                                                                |                                 |  |  |  |
|                                        | AD757-28C &<br>AD757-17C     | D2 (Non<br>Referenci<br>ng DD<br>Clone) | OP            | Non-224<br>Disbursement   | RS4             | SF-1221                                                        | No                              |  |  |  |

<sup>&</sup>lt;sup>3</sup> SF1's are no longer entered into CAPS. All SF1's are to go to RS4 (including SPA and PWA.)

<sup>&</sup>lt;sup>4</sup> Miscellaneous payments include public vouchers, one time payments, interlibrary loan costs, U.S. Postmaster, small package couriers (UPS, FedEx), EEO cash settlements, civil rights claims, MSPB personnel cash settlements (including attorney fees associated with settlement), Tort claims under \$25,000.

| Time of Sponding                                     |                                       | ARS Tra                                 | nsactions Pi  | rocessed Direct                         | ly in FFIS - Sr                      | pending Chain                                            |                                 |
|------------------------------------------------------|---------------------------------------|-----------------------------------------|---------------|-----------------------------------------|--------------------------------------|----------------------------------------------------------|---------------------------------|
| Activity                                             | Current<br>Process                    | Trans<br>Code                           | Trans<br>Type | Type of<br>Transaction                  | Entered By                           | Source<br>Document                                       | On-Line<br>Approval<br>Required |
| Period End Estimates PC-PEST<br>(Undelivered Orders) |                                       | YE (SV<br>Clone)                        | UN            | Estimate for<br>Undelivered<br>Orders   | RS4, SBFO,<br>LAO                    | LOTS Report<br>or FFIS<br>Report<br>Identifying<br>RQ(s) | Yes                             |
|                                                      | PC-PEST                               | YE (SV DE<br>Clone)                     |               | Estimate for<br>Accrued<br>Expenditures | RS4, SBFO,<br>LAO                    | LOTS Report                                              | Yes                             |
| Greenbook Charges                                    | Greenbook/Bl<br>ue Book<br>Estimates  | Ml                                      | 01            | Obligation                              | Fiscal<br>Operations<br>Branch (FOB) | Greenbook<br>Estimates                                   | No                              |
|                                                      | OPAC                                  | DD                                      | OP            | Direct<br>Disbursement                  | NFC                                  | GOALS                                                    | No                              |
| Security Clearances                                  | OHRM Form                             | M1                                      | 01            | Obligation                              | RS4                                  | RS4, PWA, SPA                                            | No                              |
|                                                      | OPAC                                  | DD                                      | OP            | Direct<br>Disbursement                  | NFC                                  | GOALS                                                    | No                              |
| Indirect Program<br>Support Costs (IPSC)             | Agreement                             | B2                                      | ТО            | Standard<br>Voucher                     | SBF                                  | Agreement                                                | Yes                             |
| Sale of Assets AD-742 SV BV                          |                                       | Revenue<br>Balance<br>Sheet<br>Transfer | RS4           | Memo or<br>Appropriate<br>Documentation | Yes                                  |                                                          |                                 |
| Deposit Accounts AD757-06A NO (Advance)              |                                       | NO                                      | AV            | Payment                                 | RS4                                  | Statement                                                | Yes                             |
|                                                      | AD757-12B<br>(Advance<br>Liquidation) | NO                                      | AV/01         | Advance<br>Liquidation/<br>Payment      | RS4                                  | ARS305 with<br>Invoice                                   | Yes                             |

Requisition Document (RQ)

### FFIS uses this document to:

- Record accounting information related to a commitment
- Record descriptive information about the commitment such as delivery location, delivery date, and requestor's name
- Draw down funds from available budget authority

- Requisition Header and Accounting Line Tables (REQH, REQL)
- Budget Execution tables
- General Ledger tables
- Document Cross Referencing Table (DXRF)
- Vendor Cross Referencing Table (VXRF)

## Header Screen Required Fields for RQ Document

| # | Field             |                                                                                | Data                                                                                                    | Γ | COMMND:                    |                   | DO     | CID: RQ                | 1                                                                                 | SECJ.                                |             |   |
|---|-------------------|--------------------------------------------------------------------------------|----------------------------------------------------------------------------------------------------|---|----------------------------|-------------------|--------|------------------------|-----------------------------------------------------------------------------------|--------------------------------------|-------------|---|
| 1 | DOCID             | Trans<br>Code                                                                  | RQ                                                                                                    |   | STATUS.                    |                   |        | REQUISITION 1          | DOCUME                                                                            | NT                                   |             |   |
|   |                   | Secl Code                                                                      | Division Code (Area)<br>(i.e. 01)                                                                                                    |   | RQ DATE:<br>VENDOR CODE: 4 | A                 | CTION: | ACCTG PD:<br>DOC TYPE: | 2<br>BUYER                                                                        | PRIORITY:<br>: BLANKET #:            | TRANS TYPE: | 3 |
|   |                   | Document<br>#                                                                  | See section on document<br>numbering scheme                                                                                                    |   | NAME :<br>ADDRESS :        | NAME:<br>ADDRESS: |        |                        | REQUESTED BY:<br>PHONE:<br>DEL DATE:<br>DEL BLDG/RM:<br>RESP PERSON:<br>COMMENTS: | REQUESTED BY:<br>PHONE:<br>DEL DATE: | ,           |   |
|   |                   |                                                                                | An RQ number example for all types of Spending:                                                                                                  |   | CONTACT :<br>PHONE :       |                   |        |                        |                                                                                   | RESP PERSON:<br>COMMENTS:            | 1           |   |
|   |                   |                                                                                | FY+Location Code+ User<br>Defined or System-<br>Generated Sequential No                                                                          |   | BFYS: FUN                  | ID:               |        | PRINT RQ:              | DO                                                                                | CUMENT TOTAL: 5                      | 5           |   |
|   |                   |                                                                                | If using system-generated<br>number, type the fiscal<br>year, the location code,<br>the pound sign (#) and<br>press Enter.<br>(i.e. 21235000001) |   |                            |                   |        |                        |                                                                                   |                                      |             |   |
| 2 | ACCTG PD          | Two-digit f<br>fiscal year<br>05 02 for F                                      | fiscal month and two-digit<br>c of the transaction (e.g.,<br>February 2002)                                                                      |   |                            |                   |        |                        |                                                                                   |                                      |             |   |
| 3 | TRANS TYPE        | 01                                                                             |                                                                                                    |   |                            |                   |        |                        |                                                                                   |                                      |             |   |
| 4 | VENDOR CODE       | Vendor Code                                                                    |                                                                                                    |   |                            |                   |        |                        |                                                                                   |                                      |             |   |
|   |                   | All RQ documents require a vendor<br>code (can be miscellaneous vendor)        |                                                                                                    |   |                            |                   |        |                        |                                                                                   |                                      |             |   |
|   |                   | Miscellaneous vendor can only be used on an $\ensuremath{\mathbb{R}}\xspace_Q$ |                                                                                                    |   |                            |                   |        |                        |                                                                                   |                                      |             |   |
| 5 | DOCUMENT<br>TOTAL | Document to<br>sum of the                                                      | otal (absolute value of the lines)                                                                                                    |   |                            |                   |        |                        |                                                                                   |                                      |             |   |

## Line Screen Required Fields for RQ Document

| # | Field       | Data                                                      |  |  |  |  |
|---|-------------|-----------------------------------------------------------|--|--|--|--|
| 1 | LINE        | Different 3-digit number for each<br>line from 001 to 999 |  |  |  |  |
| 2 | BUDGET FYS  | Budget Fiscal Year                                        |  |  |  |  |
| 3 | PROGRAM     | Program Code                                              |  |  |  |  |
| 4 | BOC         | Budget Object Code                                        |  |  |  |  |
| 5 | RPTG        | Reporting Category (if applicable)                        |  |  |  |  |
| 6 | AMOUNT      | Total cost of this line item                              |  |  |  |  |
| 7 | DESCRIPTION | Comments related to the line item (optional)              |  |  |  |  |

| COMMND:       | DOCID: |              | 07/14/00 10:26:4 |            |  |  |
|---------------|--------|--------------|------------------|------------|--|--|
| STATUS: ACCPT | BATID: |              | SEC2:            | 001-001 OF |  |  |
| 001           |        |              |                  |            |  |  |
| 01-           |        |              |                  |            |  |  |
| LINE:         | 1 BI   | UDGET FYS: 2 | F                | UND:       |  |  |
| BUDGET ORG:   |        | COST ORG:    | PROG             | RAM: 3     |  |  |
| BOC:          | 4      | JOB NO:      | R                | PTG: 5     |  |  |
| AMOUNT:       | 6      | I/D:         |                  |            |  |  |
| DESCRIPTION:  | 7      |              |                  |            |  |  |
| 02-           |        |              |                  |            |  |  |
| JINE:         | BI     | UDGET FYS:   | म                | 'UND:      |  |  |
| BUDGET ORG:   |        | COST ORG:    | PROG             | RAM:       |  |  |
| BOC:          |        | JOB NO:      | R                | PTG:       |  |  |
| AMOUNT:       |        | I/D:         |                  |            |  |  |
| DESCRIPTION:  |        | _, _         |                  |            |  |  |
| 03-           |        |              |                  |            |  |  |
| LINE:         | BI     | UDGET FYS:   | न                | 'UND:      |  |  |
| BUDGET ORG:   |        | COST ORG:    | PROG             | RAM:       |  |  |
| BOC:          |        | JOB NO:      | R                | PTG:       |  |  |
| AMOUNT:       |        | I/D:         |                  | -          |  |  |
| DESCRIPTION:  |        |              |                  |            |  |  |
|               |        |              |                  |            |  |  |
|               |        |              |                  |            |  |  |
|               |        |              |                  |            |  |  |
|               |        |              |                  |            |  |  |
|               |        |              |                  |            |  |  |
|               |        |              |                  |            |  |  |
|               |        |              |                  |            |  |  |
|               |        |              |                  |            |  |  |

#### Create an RQ Document

| Step   | Action                                                                                                    |  |  |  |  |
|--------|----------------------------------------------------------------------------------------------------|--|--|--|--|
| 1      | Type L in ACTION (from any FFIS table screen).                                                                       |  |  |  |  |
| 2      | In TABLEID field type RQ.                                                                                            |  |  |  |  |
| 3      | Press the spacebar twice to clear possible remaining data.                                                           |  |  |  |  |
| 4      | Press Enter.                                                                                                    |  |  |  |  |
|        | The RQ Header Screen appears. You will see the prompt at the bottom of the screen: TYPE BATID/DOCID AND PRESS ENTER. |  |  |  |  |
| In the | e header screen                                                                                                    |  |  |  |  |
| 5      | Tab to the next field, and type the SEC1 code.                                                                       |  |  |  |  |
| 6      | Tab to the next field, and type the document number.                                                                 |  |  |  |  |
| 7      | Press Enter.                                                                                                    |  |  |  |  |
|        | THIS IS A VERY IMPORTANT STEP - YOU MUST PRESS ENTER<br>AT THIS POINT BEFORE CONTINUING.                             |  |  |  |  |
| 8      | Tab to ACCTG PD field and enter accounting period.                                                                   |  |  |  |  |
| 9      | Tab to TRANS TYPE, and type in 01.                                                                                   |  |  |  |  |
| 10     | Tab to VENDOR CODE and enter the appropriate vendor code.                                                            |  |  |  |  |
| 11     | Tab to COMMENTS, and type in comments for this requisition document (optional).                                      |  |  |  |  |
| 12     | Tab to DOCUMENT TOTAL and enter total amount of RQ.                                                                  |  |  |  |  |
| 13     | Press Enter, and the RQ line screen appears.                                                                         |  |  |  |  |
| In the | e line screen                                                                                                    |  |  |  |  |
| 14     | In LINE type a 3-digit number for each line from 001 to 999.                                                         |  |  |  |  |

| Step | Action                                                                                                    |
|------|----------------------------------------------------------------------------------------------------|
| 15   | In BUDGET FYS type in the beginning and ending budget fiscal years.                                                                                            |
| 16   | Tab to PROGRAM, and type in program code                                                                                                    |
| 17   | In BOC type in the appropriate budget object code, derived from the Budget Object Code Table (BOCT).                                                           |
| 18   | Tab to RPTG, and type a valid reporting category (if applicable).                                                                                              |
| 19   | Tab to AMOUNT, and type in the total amount for the line.                                                                                                    |
| 20   | Tab to DESCRIPTION, and type in a description for this obligation line. (optional)                                                                             |
| 21   | Repeat steps 13 -19 for remaining lines.                                                                                                    |
| 22   | Press the HOME key and type E in COMMND.                                                                                                    |
| 23   | Press Enter to edit the document.<br>If errors are found the status is REJCT, if no<br>errors the status is SCHED.                                             |
| 24   | If there are no error messages at the bottom of the screen, press Home key and type R in COMMND.                                                               |
| 25   | Press Enter to run the document.<br>If there are error messages at the bottom of the<br>screen, document status is REJCT, if no errors the<br>status is ACCPT. |

## Referencing Miscellaneous Order Document (MO)

#### FFIS uses this document to:

• Record obligations prior to the point that goods are received or services are rendered

- Orders Header, Purchase Order Accounting Line Tables (OBLH, OBLL)
- Requisition Header and Accounting Line Tables (REQH, REQL)
- Budget Execution tables
- General Ledger tables
- Document Cross Referencing Table (DXRF)
- Vendor Cross Referencing Table (VXRF)

#### Header Screen Required Fields for MO Document

| # | Field        | Data                                      |                                                                                                    |                                                                                         |                                                                                                    |                                                                                |                                                                                                    |                                                                                                    |                                                                                                 |
|---|--------------|-------------------------------------------|----------------------------------------------------------------------------------------------------|-----------------------------------------------------------------------------------------|----------------------------------------------------------------------------------------------------|--------------------------------------------------------------------------------|----------------------------------------------------------------------------------------------------|----------------------------------------------------------------------------------------------------|-------------------------------------------------------------------------------------------------|
| 1 | DOCID        | Trans Code                                | MO (type of document)                                                                                                    |                                                                                         |                                                                                                    |                                                                                |                                                                                                    |                                                                                                    |                                                                                                 |
|   |              | Sec1 Code                                 | Division Code (Area)<br>(i.e. 01)                                                                                                    | COMMND:<br>STATUS: 2                                                                    | ACCPT                                                                                                    | DOCID: MC<br>BATID:                                                            | ) 1                                                                                                    | SEC2:                                                                                                    | 06/16/00 13:27:00                                                                               |
|   |              | Document #                                | See section on<br>document numbering<br>scheme<br>An example for<br>miscellaneous<br>spending:<br>Spending<br>Type+Location<br>Code+FY +Sequential<br>No<br>(i.e. TRN 6402 2<br>001)<br>An example for a<br>contract:<br>Contract Type+GSA<br>Activity Address Code<br>+FY+Contract No | MO I<br>VENDOR (<br>I<br>ADD)<br>COMM<br>ALT P<br>RCVR I<br>TEXT 1<br>ASSOC OI<br>BFYS: | DATE:<br>CODE: 3<br>NAME:<br>RESS:<br>TACT:<br>ENTS:<br>AYEE:<br>REQD:<br>TYPE:<br>RDER:<br>DISCOU<br>DISCOU<br>DISCOU | /<br>INV REQD:<br>CONF ORDER:<br>FUND:<br>F REQ:<br>UNT %:<br>UNT %:<br>UNT %: | ANEOUS ORDER DOC<br>ACTION:<br>TRANS TYPE: 4<br>RESP<br>PURCH ME<br>INVITATI<br>CONTRA<br>DOCUMENT T<br>BLANKET NU | EFFECTIV<br>EFFECTIV<br>NEG PYI<br>NO OF C<br>P PERSON:<br>ETHOD:<br>CON #: 5<br>ACT #: 6<br>COTAL: 7<br>JMBER:<br>DAYS:<br>DAYS:<br>DAYS:<br>DAYS: | ACCTG PD: 2<br>DOC TYPE:<br>VE DATE:<br>ND DATE:<br>MT DAYS:<br>DPTIONS:<br>BUYER:<br>PRINT PO: |
| 2 | ACCTG PD     | Two-digit f                               | 1400)<br>iscal month and two-                                                                                                    |                                                                                         | б                                                                                                    | CONTRACT #                                                                     | Contract/agre<br>needed, use I                                                                                     | eement nu<br>INVITATI                                                                                                    | umber (If<br>ION # field<br>hat do not                                                          |
|   |              | digit fisca<br>transaction<br>February 20 | l year of the<br>(e.g., 05 02 for<br>02)                                                                                                    |                                                                                         |                                                                                                    | DOCUMENT                                                                       | fit in this i                                                                                                    | field)                                                                                                    |                                                                                                 |
| 3 | VENDOR CODE  | Vendor code                               |                                                                                                    |                                                                                         | /                                                                                                    | TOTAL                                                                          | Document tota                                                                                                    | ±⊥                                                                                                    |                                                                                                 |
| 4 | TRANS TYPE   | 01                                        |                                                                                                    |                                                                                         |                                                                                                    |                                                                                |                                                                                                    |                                                                                                    |                                                                                                 |
| 5 | INVITATION # | Used as spi<br>contract/ag                | ll over for<br>reement number                                                                                                    |                                                                                         |                                                                                                    |                                                                                |                                                                                                    |                                                                                                    |                                                                                                 |

Line Screen Required Fields for MO Document

| # | Field        | Data                                                                                                    | COM        |
|---|--------------|----------------------------------------------------------------------------------------------------|------------|
| 1 | LINE         | Different 3-digit number for each line from 001 to 999                                                                                                    | ST7<br>01- |
| 2 | REF REQ LINE | Transaction code and document<br>number of the requisition being<br>referenced, and accounting line<br>number in the reference document<br>of the line being referenced | 02-        |
| 3 | AMOUNT       | Total cost of this line item                                                                                                    |            |
| 4 | P/F          | Partial/Final indicator                                                                                                    |            |
|   |              | P (for a partial order), or                                                                                                    |            |
|   |              | F (for a final order)                                                                                                    |            |
| 5 | DESCR        | Description of transaction<br>(optional)                                                                                                    |            |

| COMMND:<br>STATUS: ACCPT<br>01-                               | DOCID: MO<br>BATID:                                                   |                    | 0<br>SEC2:                            | 6/16/00 13:<br>001-001                       | 38:37<br>OF 001 |
|---------------------------------------------------------------|-----------------------------------------------------------------------|--------------------|---------------------------------------|----------------------------------------------|-----------------|
| LINE: 1<br>FUND:<br>PGM:<br>JOB NO:<br>AMOUNT: 3<br>DESCR: 5  | REF REQ-LINE:<br>ORG/SUB:<br>BOC /SUB:<br>CLOSED BFYS:<br>I/D:        | 2 /<br>/<br>P/F: 4 | BUDGE<br>COST OR<br>CLOSED<br>ASSOC   | I FYS:<br>G/SUB:<br>RPTG:<br>FUND:<br>ORDER: | /               |
| 02-<br>LINE:<br>FUND:<br>PGM:<br>JOB NO:<br>AMOUNT:<br>DESCR: | REF REQ-LINE:<br>BUDGET ORG/SUB:<br>BOC /SUB:<br>CLOSED BFYS:<br>I/D: | /<br>/<br>P/F:     | BUDGE<br>COST OR<br>CLOSED<br>ASSOC ( | I FYS:<br>G/SUB:<br>RPTG:<br>FUND:<br>ORDER: | /               |

#### Create an MO Document

| Step   | Action                                                                                                    |
|--------|----------------------------------------------------------------------------------------------------|
| 1      | Type L in ACTION (from any FFIS table screen).                                                                       |
| 2      | In TABLEID field type MO.                                                                                            |
| 3      | Press the spacebar twice to clear possible remaining data.                                                           |
| 4      | Press Enter.                                                                                                    |
|        | The MO header screen appears. You will see the prompt at the bottom of the screen: TYPE BATID/DOCID AND PRESS ENTER. |
| In the | e header screen                                                                                                    |
| 5      | Tab to the next field, and type in the SEC1 code.                                                                    |
| 6      | Tab to the next field, and type in the document number.                                                              |
| 7      | Press Enter.                                                                                                    |
| 8      | Tab to ACCTG PD field and enter accounting period.                                                                   |
| 9      | Tab to VENDOR CODE, and type in appropriate vendor code, derived from the Vendor Reference Table (VEND).             |
| 10     | Tab to TRANS TYPE, and type 01.                                                                                      |
| 11     | Tab to COMMENTS, and type in comments for this obligation document (optional).                                       |
| 12     | Enter contract number in CONTRACT # field.                                                                           |
| 13     | Enter any spill over characters from contract number in INVITATION # field                                           |
| 14     | Tab to DOCUMENT TOTAL, and type in the document total (after calculating the line amounts).                          |
| 15     | Press Enter, and the MO line screen appears.                                                                         |

| Step   | Action                                                                                                    |
|--------|----------------------------------------------------------------------------------------------------|
| In the | e line screen                                                                                                    |
| 16     | In LINE field type a 3-digit number for each line from 001 to 999.                                                   |
| 17     | In REF REQ-LINE field type in the trans code RQ, document number and line number.                                    |
| 18     | Tab to AMOUNT, and type in the total amount for the line.                                                            |
| 19     | Tab to $P/F$ , and enter the appropriate indicator.                                                                  |
|        | Type P if this is a partial order, or<br>Type F if this is the final order placed<br>against the requisition.        |
| 20     | Tab to DESCR, and type in a description for this obligation line. (optional)                                         |
| 21     | Repeat steps 16 - 20 for remaining lines.                                                                            |
| 22     | Press Home key, and type E in COMMND.                                                                                |
| 23     | Press Enter to edit the document.                                                                                    |
|        | If there are error messages at the bottom of the screen, document status is REJCT, if no errors the status is ACCPT. |
| 24     | If there are no error messages at the bottom of the screen, press <b>Home</b> key and type R in COMMND.              |
| 25     | Press Enter to run the document.                                                                                     |
|        | If there are error messages at the bottom of the screen, document status is REJCT, if no errors the status is ACCPT. |

Non-Referencing Miscellaneous Order Document (M1)

#### FFIS uses this document to:

• Record obligations prior to the point that goods are received or services are rendered

NOTE: An M1 document is a clone of the MO document and does not require referencing of an RQ.

- Orders Header, Purchase Order Accounting Line Tables (OBLH, OBLL)
- Budget Execution tables
- General Ledger tables
- Document Cross Referencing Table (DXRF)
- Vendor Cross Referencing Table (VXRF)

#### Header Screen Required Fields for M1 Document

| # | Field        |                                                          | Data                                                                                                    | CO      | MMND:                                                 |                                                                             | DOC                                                                      | ID: M1           | 1                    |                                                                                                    | 06/16/00 13:27:                                                | 0.0 |
|---|--------------|----------------------------------------------------------|----------------------------------------------------------------------------------------------------|---------|-------------------------------------------------------|-----------------------------------------------------------------------------|--------------------------------------------------------------------------|------------------|----------------------|----------------------------------------------------------------------------------------------------|----------------------------------------------------------------|-----|
| 1 | DOCID        | Trans Code                                               | M1 (type of document)                                                                                                    | ST      | ATUS:                                                 | ACCPT                                                                       | BAT                                                                      | SID:             | -                    | SEC2:                                                                                                    | 00,10,00 10 1.                                                 |     |
|   |              | Secl Code                                                | Division Code (Area)<br>(i.e. 01)                                                                                                    |         | МО                                                    | DATE:                                                                       | MI                                                                       | SCELLAN          | EOUS OR<br>AC        | DER DOCUMENT                                                                                                    | ACCTG PD: 2                                                    |     |
|   |              | Document #                                               | See section on document<br>numbering scheme                                                                                                    | V       | ENDOR<br>ADI                                          | CODE:<br>NAME:<br>DRESS:                                                    | 3                                                                        |                  | TRANS                | TYPE: 4<br>EFFECT                                                                                                    | DOC TYPE:<br>IVE DATE:<br>END DATE:                            |     |
|   |              |                                                          | An example for<br>miscellaneous spending:<br>Spending Type+Location<br>Code+FY +Sequential No<br>(i.e. TRN 6402 2<br>001)<br>An example for a<br>contract:<br>Contract Type+GSA<br>Activity Address<br>Code+FY+Contract No<br>(i.e. 53 3K15 2<br>1400) | A<br>BF | COI<br>COM<br>ALT 1<br>RCVR<br>TEXT<br>SSOC 0<br>'YS: | NTACT:<br>MENTS:<br>PAYEE:<br>REQD:<br>TYPE:<br>DRDER:<br>F<br>DISC<br>DISC | INV RE<br>CONF ORD<br>FUND:<br>EEF REQ:<br>OUNT %:<br>OUNT %:<br>OUNT %: | /<br>EQD:<br>ER: | P<br>I<br>DOC<br>BLA | NEG P<br>NO OF<br>RESP PERSON<br>URCH METHOD:<br>NVITATION #: 5<br>CONTRACT #: 6<br>UMENT TOTAL: 7<br>NKET NUMBER:<br>DAYS:<br>DAYS:<br>DAYS: | END DATE:<br>YMT DAYS:<br>OPTIONS:<br>:<br>BUYER:<br>PRINT PO: |     |
| 2 | ACCTG PD     | Two-digit f<br>fiscal year<br>(e.g., 05 0                | iscal month and two-digit<br>of the transaction<br>2 for February 2002)                                                                                                    |         |                                                       | 7                                                                           | DOCUMENT<br>TOTAL                                                        | Do               | cument               | total                                                                                                    |                                                                |     |
| 3 | VENDOR CODE  | Vendor code                                              |                                                                                                    |         |                                                       |                                                                             |                                                                          |                  |                      |                                                                                                    |                                                                |     |
| 4 | TRANS TYPE   | 01                                                       |                                                                                                    |         |                                                       |                                                                             |                                                                          |                  |                      |                                                                                                    |                                                                |     |
| 5 | INVITATION # | Used as spi<br>contract/ag                               | ll over for<br>reement number                                                                                                    |         |                                                       |                                                                             |                                                                          |                  |                      |                                                                                                    |                                                                |     |
| 6 | CONTRACT #   | Contract/ag<br>needed, use<br>any charact<br>this field) | reement number (If<br>INVITATION # field for<br>ers that do not fit in                                                                                                    |         |                                                       |                                                                             |                                                                          |                  |                      |                                                                                                    |                                                                |     |

Line Screen Required Fields for M1 Document

| # | Field      | Data                                                      |
|---|------------|-----------------------------------------------------------|
| 1 | LINE       | Different 3-digit number for each<br>line from 001 to 999 |
| 2 | BUDGET FYS | Budget fiscal year                                        |
| 3 | PGM        | Program accounting code derived from ARS source document  |
| 4 | BOC/SUB    | Budget object code/Sub object code                        |
| 5 | AMOUNT     | Total cost of this line item                              |
| 6 | DESCR      | Description of transaction<br>(optional)                  |

| COMMND:       | DOCID: M1       |      |   |        | 06/16/0  | 00   |    |   |
|---------------|-----------------|------|---|--------|----------|------|----|---|
| STATUS: ACCPT | BATID:          |      |   | SEC2:  | 001-     | -001 | OF |   |
| 01-           |                 |      |   |        |          |      |    |   |
| LINE: 1       | REF REQ-LINE:   |      |   | BUDO   | GET FYS: | 2    |    |   |
| FUND:         | ORG/SUB:        |      | / | COST ( | ORG/SUB: |      | /  |   |
| PGM: 3        | BOC /SUB:       | 4    |   |        | RPTG:    |      |    |   |
| JOB NO:       | CLOSED BFYS:    |      |   | CLOSI  | ED FUND: |      |    |   |
| AMOUNT: 5     | I/D:            | P/F: |   | ASSO   | C ORDER: |      |    |   |
| DESCR: 6      |                 |      |   |        |          |      |    |   |
| 02-           |                 |      |   |        |          |      |    |   |
| LINE:         | REF REQ-LINE:   |      |   | BUDG   | ET FYS:  |      |    |   |
| FUND:         | BUDGET ORG/SUB: |      | / | COST O | RG/SUB:  |      |    | / |
| PGM:          | BOC /SUB:       | /    |   |        | RPTG:    |      |    |   |
|               |                 |      |   |        |          |      |    |   |
|               |                 |      |   |        |          |      |    |   |
|               |                 |      |   |        |          |      |    |   |

#### Create an M1 Document

| Step   | Action                                                                                                    |  |
|--------|----------------------------------------------------------------------------------------------------|--|
| 1      | Type L in ACTION (from any FFIS table screen).                                                                       |  |
| 2      | In TABLEID field type M1.                                                                                            |  |
| 3      | Press the spacebar twice to clear possible remaining data.                                                           |  |
| 4      | Press Enter.                                                                                                    |  |
|        | The M1 header screen appears. You will see the prompt at the bottom of the screen: TYPE BATID/DOCID AND PRESS ENTER. |  |
| In the | e header screen                                                                                                    |  |
| 5      | Tab to the next field, and type in the SEC1 code.                                                                    |  |
| 6      | Tab to the next field, and type in the document number.                                                              |  |
| 7      | Press Enter.                                                                                                    |  |
| 8      | Tab to ACCTG PD field and enter accounting period.                                                                   |  |
| 9      | Tab to VENDOR CODE, and type in appropriate vendor code, derived from the Vendor Reference Table (VEND).             |  |
| 10     | Tab to TRANS TYPE, and type 01.                                                                                      |  |
| 11     | Tab to COMMENTS, and type in comments for this obligation document (optional).                                       |  |
| 12     | Enter contract number in CONTRACT # field.                                                                           |  |
| 13     | Enter any spill over characters from contract number in INVITATION # field.                                          |  |
| 14     | Tab to DOCUMENT TOTAL, and type in the document total (after calculating the line amounts).                          |  |
| 15     | Press Enter, and the MO line screen appears.                                                                         |  |

| Step               | ep Action                                                                                                    |  |
|--------------------|----------------------------------------------------------------------------------------------------|--|
| In the line screen |                                                                                                    |  |
| 16                 | In LINE field type a 3-digit number for each line from 001 to 999.                                                                                                    |  |
| 17                 | In BUDGET FYS field type the budget fiscal year.                                                                                                    |  |
| 18                 | Tab to PGM, and type in program accounting code derived from ARS source document.                                                                                                    |  |
| 19                 | Tab to BOC/SUB, and type in the appropriate budget<br>object code, derived from the Budget Object Code<br>Table (BOCT) Include Sub BOC for extramural<br>agreements. For example, BOC 2559 requires a Sub<br>BOC. |  |
| 20                 | Tab to RPTG, and type a valid reporting category (if applicable).                                                                                                    |  |
| 21                 | Tab to AMOUNT, and type in the total amount for the line.                                                                                                    |  |
| 22                 | Tab to DESCR, and type in a description for this obligation line. (optional)                                                                                                    |  |
| 23                 | Repeat steps 16 - 22 for remaining lines.                                                                                                    |  |
| 24                 | Press Home key, and type E in COMMND.                                                                                                    |  |
| 25                 | Press Enter to edit the document.                                                                                                    |  |
|                    | If there are error messages at the bottom of the screen, document status is REJCT, if no errors the status is SCHED.                                                                                              |  |
| 26                 | Press Home key.                                                                                                    |  |
| 27                 | If there are no error messages at the bottom of the screen, type R in COMMND.                                                                                                    |  |

| Step | Action                                                                                                    |
|------|----------------------------------------------------------------------------------------------------|
| 28   | Press Enter to run this document.                                                                                          |
|      | If there are error messages at the bottom of the<br>screen, document status is REJCT, if no errors the<br>status is ACCPT. |

Payment Voucher Document (PV)

#### FFIS uses this document to:

- Record authorization of payment to a vendor for goods or services accepted and invoiced
- Record contract holdbacks (see contract holdback section)

- Voucher Header and Line Tables (PVHT, PVLT)
- Voucher Contract Holdback Table (PVCH)
- Unpaid Vouchers Table (UPVT)
- Treasury Schedule Header and Line Tables (TSCH, TSCL)
- Payment Voucher Disbursement Document Cross-Reference Table (VXDD)
- Requisition Header and Line Tables (REQH,REQL)
- Orders Header, Purchase Order Accounting Line Tables (OBLH, OBLL)
- Budget Execution tables
- General Ledger tables
- Document Cross Referencing Table (DXRF)
- Vendor Cross Referencing Table (VXRF)

# Field Data PV (type of document) DOCID 1 Trans Code Division Code (Area) Sec1 Code (i.e. 01) See section on document Document # numbering scheme A PV number example for all types of Spending: FY+Location Code+ User Defined or System-Generated Sequential No If using systemgenerated number, type the fiscal year, the location code, the pound sign (#) and press Enter. (i.e. 21235000001) Two-digit fiscal month and two-digit 2 ACCTG PD fiscal year of the transaction (e.g., 05 02 for February 2002) 3 ACTION E (enter new document) M (modify a document) X (cancel a document) (defaults to E if left blank) 4 TRANS TYPE Transaction type Vendor invoice number (not required 5 VENDOR INV # by FFIS, but recommended business practice for ARS)

Header Screen Required Fields for PV Document

|                                                    | /                                                                                          | VENDOR CODE                                                                                                    | Vendor code                                                                                                    |
|----------------------------------------------------|--------------------------------------------------------------------------------------------|----------------------------------------------------------------------------------------------------|----------------------------------------------------------------------------------------------------|
|                                                    | 8                                                                                          | DOCUMENT<br>TOTAL                                                                                                    | Total amount of payment                                                                                                    |
|                                                    |                                                                                            |                                                                                                    |                                                                                                    |
| COMMND:<br>STATUS:                                 | ACCPT                                                                                      | DOCID: PV<br>BATID:                                                                                                    | 1 06/16/00 14:00:1<br>SEC2:                                                                                                    |
| н-                                                 |                                                                                            | PA                                                                                                    | AYMENT VOUCHER DOCUMENT                                                                                                    |
| PV<br>AC<br>SCHE<br>FY:<br>VEND<br>A<br>CHE<br>DIS | DATE:<br>TION:<br>D PYM<br>REF<br>ENDOR<br>OR CO<br>NA<br>DDRES<br>CK TY<br>COUNT<br>COUNT | ACC<br>3 TRANS<br>T DATE:<br>DOC #:<br>INV #: 5<br>SCHEDULE CAT:<br>DE: 7<br>ME:<br>S1:<br>2:<br>3:<br>PE: AGENCY HE<br>%:<br>%: | TG PD: 2 BUDGET FY: FUND:<br>3 TYPE: 4 PROMPT PAY TYPE: PV TYPE:<br>DESCR: D.O: FA IND:<br>ACCP/DEL DATE:<br>INV DATE: LOG DATE: 6<br>SCHEDULE TYP: SCHEDULE NUMBER:<br>DOCUMENT TOTAL: 8<br>AGREEMENT #:<br>HOLDBACK TOT:<br>PMT SEQUENCE #:<br>INT REASON:<br>AMOUNT: DAYS:<br>/ AMOUNT: DAYS:<br>/ AMOUNT: DAYS: |

Date stamped on invoice (required

6 LOG DATE

ARS Spending

October 2001

Line Screen Required Fields for PV Document

| # | Field      | Data                                                        | COMMND:                                           | DOCID: PV                           |                               | 06/16/00 14:09:22                     |
|---|------------|-------------------------------------------------------------|---------------------------------------------------|-------------------------------------|-------------------------------|---------------------------------------|
| 1 | LINE #     | Different 3-digit number for<br>each line from 001 to 999   | STATUS: ACCPT<br>01-<br>LINE #: 1<br>BFF DOC #: 3 | BATID:<br>TRANS                     | SEC2:<br>TYPE: 2<br>LINE: 4 / | U01-UUI OF UUI<br>LINE TYPE:<br>DATE: |
| 2 | TRANS TYPE | Transaction type (not required if entered on header screen) | VENDOR INV #/LINE:<br>BFY:                        | INV D<br>FUND:                      | BUDGET (                      | LOG DATE:<br>DRG/SUB:                 |
| 3 | REF DOC #  | Document ID to be referenced<br>and line number             | COST ORG/SUB:<br>RPTG:<br>GL ACCOUNT:             | PROGRAM:<br>JOB:<br>CLOSED BFYS:    | B<br>REV SR<br>CLOSE          | OC/SUB:<br>.CE/SUB:<br>.D FUND:       |
| 4 | REF LINE   | Line of accounting that is being referenced                 | AMOUNT: 5<br>QUANTITY:                            | I/D:<br>ADV:                        | INT                           | P/F: 6<br>REASON:                     |
| 5 | AMOUNT     | Total amount of this line item                              | DESCRIPTION:<br>RELATED GBL:                      | OUTS RF                             | DISC LOST !<br>EF AMT:        | REASON:                               |
| 6 | P/F        | P (for a partial payment), or<br>F (for a final payment)    | DISCOUNT %:<br>DISCOUNT %:<br>DISCOUNT %:         | / AMOUNT:<br>/ AMOUNT:<br>/ AMOUNT: | ם.<br>ס<br>ס                  | AYS:<br>AYS:<br>AYS:                  |

#### Create a PV Document

| Step   | Action                                                                                                    |  |
|--------|----------------------------------------------------------------------------------------------------|--|
| 1      | Type L in ACTION (from any FFIS table screen).                                                                                              |  |
| 2      | In TABLEID field type PV.                                                                                                    |  |
| 3      | Press the spacebar twice to clear possible remaining data.                                                                                  |  |
| 4      | Press Enter, and the PV header screen appears.<br>You will see the prompt at the bottom of the<br>screen: TYPE BATID/DOCID AND PRESS ENTER. |  |
| In the | e header screen                                                                                                    |  |
| 5      | Tab to the next field, and type in the SEC1 code.                                                                                           |  |
| 6      | Tab to the next field, and type in the document number.                                                                                     |  |
| 7      | Press Enter.                                                                                                    |  |
| 8      | Tab to ACCTG PD field and enter accounting period.                                                                                          |  |
| 9      | Tab to ACTION, and type E (enter new document), or<br>Type M (modify document), or<br>Type X (cancel document).                             |  |
| 10     | Tab to TRANS TYPE and type 01 (if not entered here, must be entered on each line).                                                          |  |
| 11     | Enter VENDOR INV # (Not required by FFIS, but recommended business practice for ARS)                                                        |  |
| 12     | Tab to LOG DATE, and type in the date stamped on invoice (required for Prompt Pay).                                                         |  |
| 13     | Tab to VENDOR CODE, and type in appropriate vendor code, derived from the Vendor Reference Table (VEND).                                    |  |
| 14     | Tab to DOCUMENT TOTAL, and type in the total amount of payment.                                                                             |  |
| 15     | Press Enter, and the PV line screen appears.                                                                                                |  |

| Step   | Action                                                                                                    |  |
|--------|----------------------------------------------------------------------------------------------------|--|
| In the | e line screen                                                                                                    |  |
| 16     | In LINE type a 3-digit number for each line from 001 to 999.                                                                                                    |  |
| 17     | In TRANS TYPE type 01 (not required if on header screen).                                                                                                    |  |
| 18     | Tab to REF DOC # and type in the transaction code<br>and the document number that is being referenced.<br>After the transaction code is entered, the system<br>will automatically tab over to the field for the<br>document number.                               |  |
| 19     | Tab to REF LINE and enter the line of accounting that is being referenced.                                                                                                    |  |
| 20     | Tab to AMOUNT, and type in the total amount for the line.                                                                                                    |  |
| 21     | Tab to $P/F$ , and type P (for a partial payment), or Type F (for a final payment).                                                                                                    |  |
| 22     | Repeat steps 15 - 20 for remaining lines.                                                                                                    |  |
| 23     | Press Home key, and type E in COMMND.                                                                                                    |  |
| 24     | Press Enter to edit the document.<br>If there are error messages at the bottom of the<br>screen, document status is REJCT, if no errors the<br>status is SCHED, if document requires approval the<br>status is PEND1.                                             |  |
| 25     | If the document requires approval, and there are no<br>error messages at the bottom of the screen, close<br>the document and have a person with approval<br>authority open the document, review it, type A in<br>COMMND, and press Enter to approve the document. |  |

| Step | Action                                                                                                    |
|------|----------------------------------------------------------------------------------------------------|
| 26   | The person who approves the document may be able to<br>type R in COMMND and press Enter to run the<br>document. Otherwise, have the person close the<br>document. Open the document, type R in COMMND, and<br>press Enter to run the document.<br>If there are error messages at the bottom of the<br>screen, document status is REJCT, if no errors the<br>status is ACCPT. |

Non-Referencing Payment Document (NO)

## FFIS uses this document to:

• Pay for an expense incurred

- Voucher Header and Line Tables (PVHT, PVLT)
- Voucher Contract Holdback Table (PVCH)
- Unpaid Vouchers Table (UPVT)
- Treasury Schedule Header and Line Tables (TSCH, TSCL)
- Payment Voucher Disbursement Document Cross-Reference Table (VXDD)
- Budget Execution tables
- General Ledger tables
- Document Cross Referencing Table (DXRF)
- Vendor Cross Referencing Table (VXRF)

Header Screen Required Fields for NO Document

| # | Field        | Data                                                                                                    |                                                                                                    |  |
|---|--------------|----------------------------------------------------------------------------------------------------|----------------------------------------------------------------------------------------------------|--|
| 1 | DOCID        | Trans<br>Code                                                                                             | NO (type of document)                                                                                                    |  |
|   |              | Sec1<br>Code                                                                                              | Division Code (Area) (i.e.<br>01)                                                                                          |  |
|   |              | Documen<br>t #                                                                                            | See section on document<br>numbering scheme                                                                                |  |
|   |              |                                                                                                    | An NO number example for<br>all types of Spending:                                                                         |  |
|   |              |                                                                                                    | FY+Location Code+ User<br>Defined or System-Generated<br>Sequential No                                                     |  |
|   |              |                                                                                                    | If using system-generated<br>number, type the fiscal<br>year, the location code,<br>the pound sign (#) and<br>press Enter. |  |
|   |              |                                                                                                    | (i.e. 21235000001)                                                                                                    |  |
| 2 | ACCTG PD     | Two-digit fiscal month and two-digit<br>fiscal year of the transaction<br>(e.g., 05 02 for February 2002) |                                                                                                    |  |
| 3 | ACTION       | E (enter new document)                                                                                    |                                                                                                    |  |
|   |              | M (modif                                                                                                  | y a document)                                                                                                    |  |
|   |              | X (cance                                                                                                  | l a document)                                                                                                    |  |
|   |              | (default                                                                                                  | s to E if left blank)                                                                                                    |  |
| 4 | TRANS TYPE   | Transaction type                                                                                          |                                                                                                    |  |
| 5 | VENDOR INV # | Vendor invoice number (Not required<br>by FFIS, but recommended business<br>practice for ARS)             |                                                                                                    |  |

| 6 | LOG DATE          | Date stamped on invoice (required for Prompt Pay) |
|---|-------------------|---------------------------------------------------|
| 7 | VENDOR CODE       | Vendor code                                       |
| 8 | DOCUMENT<br>TOTAL | Total amount of payment                           |

| COMMND: DOC<br>11:52:08 | CID: NO 1              | 07/13/00           |
|-------------------------|------------------------|--------------------|
| STATUS: ACCPT BA        | ATID:                  | SEC2:              |
|                         | PAYMENT VOUCHER DOCU   | MENT               |
| PV DATE:                | ACCTG PD: 2 BU         | JDGET FY: FUND:    |
| ACTION: 3               | TRANS TYPE: 4 PROMPT F | PAY TYPE: PV TYPE: |
| SCHED PYMT DATE:        | DESCR:                 | D.O: FA IND:       |
| REF DOC #:              |                        | ACCP/DEL DATE:     |
| VENDOR INV #: 5         | INV DAT                | TE: LOG DATE: 6    |
| FY: SCHEDULE CAT:       | SCHEDULE TYP:          | SCHEDULE NUMBER:   |
| VENDOR CODE: 7          |                        | DOCUMENT TOTAL: 8  |
| NAME :                  |                        | AGREEMENT #:       |
| ADDRESS1:               |                        | HOLDBACK TOT:      |
| 2:                      |                        | PMT SEQUENCE #:    |
| 3:                      |                        | INT REASON:        |
| CHECK TYPE: AGENC       | CY HEAD APPROVAL: DI   | SC LOST REASON:    |
| DISCOUNT %:             | / AMOUNT:              | DAYS:              |
| DISCOUNT %:             | / AMOUNT:              | DAYS:              |
| DISCOUNT %:             | / AMOUNT:              | DAYS:              |
| COMMENTS TO PRINT:      | ·                      | -                  |
|                         |                        |                    |

Line Screen Required Fields for NO Document

| # | Field   | Data                                                             |  |
|---|---------|------------------------------------------------------------------|--|
| 1 | LINE #  | Different 3-digit number for each line from 001 to 999           |  |
| 2 | BFY     | Budget fiscal year                                               |  |
| 3 | PROGRAM | Program accounting code derived from ARS source document         |  |
| 4 | BOC/SUB | Budget object code. BOC cannot<br>be used for a payment advance. |  |
| 5 | RPTG    | Reporting category (if applicable)                               |  |
| 6 | AMOUNT  | Amount of line                                                   |  |
| 7 | I/D     | I (for an increase)                                              |  |
|   |         | D (for a decrease)                                               |  |

| COMMND:          | DOCID: |               | 07/13/0           | 0 11:53:36 |
|------------------|--------|---------------|-------------------|------------|
| STATUS: ACCPT    | BATID: | SI            | EC2: 001-         | 001 OF 001 |
| 01-              |        |               |                   |            |
| LINE #: 1        |        | TRANS TYPE:   | LINE TYPE:        |            |
| REF DOC #:       |        | REF LINE:     | DEL/ACCP DATE:    |            |
| VENDOR INV #/LII | NE:    | INV DATE:     | LOG DATE:         |            |
|                  |        |               |                   |            |
| BFY: 2           |        | FUND:         | BUDGET ORG/SUB:   |            |
| COST ORG/SUB:    | I      | PROGRAM: 3    | BOC/SUB: 4        | :          |
| RPTG: 5          |        | JOB:          | REV SRCE/SUB:     |            |
| GL ACCOUNT:      | CLOSE  | ED BFYS:      | CLOSED FUND:      |            |
|                  |        |               |                   |            |
| AMOUNT: 6        |        | I/D: 7        | P/F:              |            |
| QUANTITY:        |        | ADV:          | INT REASON:       |            |
| DESCRIPTION:     |        | J             | DISC LOST REASON: |            |
| RELATED GBL:     |        | OUTS REF AMT: | : 0.00            |            |
| DISCOUNT %:      | /      | AMOUNT:       | DAYS:             |            |
| DISCOUNT %:      | /      | AMOUNT:       | DAYS:             |            |
| DISCOUNT %:      | /      | AMOUNT:       | DAYS:             |            |
|                  |        |               |                   |            |
|                  |        |               |                   |            |

#### Create an NO Document

| Step   | Action                                                                                                    |  |  |
|--------|----------------------------------------------------------------------------------------------------|--|--|
| 1      | Type L in ACTION (from any FFIS table screen).                                                                                                    |  |  |
| 2      | In TABLEID field type NO.                                                                                                    |  |  |
| 3      | Press the spacebar twice to clear possible remaining data.                                                                                                    |  |  |
| 4      | Press Enter, and the NO header screen appears.<br>You will see the prompt at the bottom of the screen:<br>TYPE BATID/DOCID AND PRESS ENTER.                                                       |  |  |
| In the | e header screen                                                                                                    |  |  |
| 5      | Tab to the next field, and type in the SEC1 code.                                                                                                    |  |  |
| 6      | Tab to the next field, and type in the document number.                                                                                                    |  |  |
| 7      | Press Enter.                                                                                                    |  |  |
| 8      | Tab to ACCTG PD field and enter accounting period.                                                                                                    |  |  |
| 9      | Tab to ACTION, and type E (enter new document), or                                                                                                    |  |  |
|        | Type M (modify document), or                                                                                                    |  |  |
|        | Type X (cancel document).                                                                                                    |  |  |
| 10     | Tab to TRANS TYPE, and type in 01 for payment or AV for advance.                                                                                                    |  |  |
| 11     | Tab to VENDOR INV #, and type in the appropriate<br>vendor invoice number for which this is a payment.<br>(Not required to process the document, but<br>recommended as an ARS business practice.) |  |  |
| 12     | Tab to LOG DATE, and type the date stamped invoice or SF270 (required for Prompt Pay).                                                                                                    |  |  |
| 13     | Tab to VENDOR CODE, and type in the appropriate vendor code from the Vendor Reference Table (VEND).                                                                                               |  |  |
| 14     | Tab to DOCUMENT TOTAL, and type in the total of all lines.                                                                                                    |  |  |

| Step   | Action                                                                                                    |  |  |
|--------|----------------------------------------------------------------------------------------------------|--|--|
| 15     | Press Enter and the PV line screen appears.                                                                                                    |  |  |
| In the | In the line screen                                                                                                    |  |  |
| 16     | In LINE type a 3-digit number for each line from 001 to 999.                                                                                                    |  |  |
| 17     | In BFY type in the budget fiscal year.                                                                                                    |  |  |
| 18     | Tab to PROGRAM, and type in the program code associated with the fund code.                                                                                                    |  |  |
| 19     | Tab to BOC/SUB, and type in the appropriate budget<br>object code, derived from the Budget Object Code<br>Table (BOCT).                                                                                                    |  |  |
| 20     | Tab to RPTG, and type in a reporting category if applicable.                                                                                                    |  |  |
| 21     | Tab to AMOUNT, and type in the total amount for the line.                                                                                                    |  |  |
| 22     | Tab to I/D and type ${\bf I}$ for Increase or ${\bf D}$ for Decrease.                                                                                                    |  |  |
| 23     | Repeat steps 15 -21 for remaining lines.                                                                                                    |  |  |
| 24     | Press Home key and type E in COMMND                                                                                                    |  |  |
| 25     | Press Enter to edit the document.<br>If there are error messages at the bottom of the<br>screen, document status is REJCT, if no errors the<br>status is SCHED, if document requires approval the<br>status is PEND1.                                             |  |  |
| 26     | If the document requires approval, and there are no<br>error messages at the bottom of the screen, close<br>the document and have a person with approval<br>authority open the document, review it, type A in<br>COMMND, and press Enter to approve the document. |  |  |

| Step | Action                                                                                                    |
|------|----------------------------------------------------------------------------------------------------|
| 27   | The person who approves the document may be able to<br>type R in COMMND and press Enter to run the<br>document. Otherwise, have the person close the<br>document. Open the document, type R in COMMND, and<br>press Enter to run the document.<br>If there are error messages at the bottom of the<br>screen, document status is REJCT, if no errors the<br>status is ACCPT. |

## Cancel a Document

| Step                                                                                  | Action                                                                                                    |  |
|---------------------------------------------------------------------------------------|----------------------------------------------------------------------------------------------------|--|
| 1                                                                                     | Know the document ID for the document you wish to cancel.                                                                                                    |  |
| 2                                                                                     | Type N in ACTION (from any FFIS table screen).                                                                                                    |  |
| 3                                                                                     | Tab to TABLEID, and type SUSF.                                                                                                    |  |
| 4                                                                                     | Press Enter.                                                                                                    |  |
| Create                                                                                | BATCH ID                                                                                                    |  |
| 5                                                                                     | Type NEW in FUNCTION.                                                                                                    |  |
| 6                                                                                     | Tab to BATCH ID on LINE 00, and type in the Batch Identification Number.                                                                                                    |  |
|                                                                                       | In the BATCH ID field, the transaction and SEC1 (second field of the document ID) codes must be the same as the original document. (For example: if the original document used a SEC 1 of 01, use the trans code + 01. For example, to cancel a payment voucher enter PV 01. |  |
|                                                                                       | Use user initials (two or three positions) + a sequential number (three or four positions) for the rest of the Batch Identification Number. (For example, to cancel a payment voucher enter PV 01 + LBA001 ).                                                                |  |
| 7                                                                                     | Enter Document ID of document to be cancelled.                                                                                                    |  |
| 8                                                                                     | Press Enter.                                                                                                    |  |
|                                                                                       | A Document Batch Ticket appears.                                                                                                    |  |
| 9                                                                                     | Press Enter.                                                                                                    |  |
| A blank document with a batch ID and the original document ID assigned to it appears. |                                                                                                    |  |
| Perform document cancellation                                                         |                                                                                                    |  |

| Step | Action                                                             |  |
|------|--------------------------------------------------------------------|--|
| 10   | Tab to ACCTG PD field and enter accounting period.                 |  |
| 11   | Type X in ACTION of the header screen.                             |  |
| 12   | If you are canceling a PV, enter Vendor Code from original PV.     |  |
|      | To cancel other documents, do not enter Vendor<br>Code.            |  |
| 13   | Press the Home key.                                                |  |
| 14   | Type EB (edit batch) in COMMND and press Enter.                    |  |
| 15   | Type A in COMMND if the document requires approval.                |  |
|      | Payment vouchers require approval. Press Enter.                    |  |
| 16   | Type RB (run batch) in COMMND and press Enter to run the document. |  |

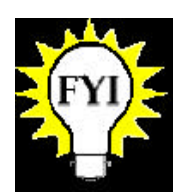

A document cannot be cancelled if it has been referenced by another document.

## Modify a Document

## What can and cannot be changed using a batch modification:

Can Be Changed:

- Document total
- Information fields in the header and lines
- Accounting lines added
- Dollar amount on accounting lines increased or decreased

Cannot Be Changed:

- The vendor (The exception is an RQ that identifies a miscellaneous vendor)
- Accounting information in the detail lines

#### Modify a Document, *continued*

| Step                          | Action                                                                                                    |  |
|-------------------------------|----------------------------------------------------------------------------------------------------|--|
| 1                             | Know the document ID for the document you wish to modify.                                                                                                    |  |
| 2                             | Type N in ACTION (from any FFIS table screen).                                                                                                    |  |
| 3                             | Tab to TABLEID, and type SUSF.                                                                                                    |  |
| 4                             | Press Enter.                                                                                                    |  |
| Create                        | BATCHID                                                                                                    |  |
| 5                             | Type NEW in FUNCTION.                                                                                                    |  |
| 6                             | Tab to BATCHID on LINE 00, and type in the Batch Identification Number.                                                                                                    |  |
|                               | In the BATCHID field, the transaction and SEC1 (second field of the document ID) codes must be the same as the original document. (For example: if the original RQ document used a SEC 1 of 01, use $RQ \ 01$ .<br>Use user initials (two or three positions) + a sequential number (three or four positions) for the rest of the Batch Identification Number. (For example: RQ 01 + LBA001). |  |
| 7                             | Enter DOCID of document to be modified.                                                                                                    |  |
| 8                             | Press Enter.<br>A Document Batch Ticket appears.                                                                                                    |  |
| 9                             | Press Enter again.                                                                                                    |  |
|                               | A blank document with a batch ID and the original document ID assigned to it appears.                                                                                                    |  |
| Perform document modification |                                                                                                    |  |
| 10                            | Tab to ACCTG PD field and enter accounting period.                                                                                                    |  |
| 11                            | Type M in ACTION of the header screen.                                                                                                    |  |

| Step                                                                         | Action                                                                                                |  |
|------------------------------------------------------------------------------|----------------------------------------------------------------------------------------------------|--|
| 12                                                                           | Tab to VENDOR CODE, and enter valid vendor code.                                                      |  |
| Type the modifications on either the header screen or the lines accordingly. |                                                                                                    |  |
| 13                                                                           | Tab to DOCUMENT TOTAL, and enter the total amount.                                                    |  |
| 14                                                                           | Press ENTER.                                                                                          |  |
| Document line screen appears                                                 |                                                                                                    |  |
| 15                                                                           | In LINE # field enter a line number from 001to 999.                                                   |  |
| 16                                                                           | Tab to AMOUNT, and enter the line amount.                                                             |  |
| 17                                                                           | Tab to I/D, and type I or D to indicate an increase or decrease if there are changing dollar amounts. |  |
| To check for errors and process                                              |                                                                                                    |  |
| 18                                                                           | Press the HOME key.                                                                                   |  |
| 19                                                                           | Type EB (edit batch) in COMMND.                                                                       |  |
| 20                                                                           | Press Enter.                                                                                          |  |
| 21                                                                           | Type RB (run batch) in COMMND to run the document.                                                    |  |
| 22                                                                           | Press Enter.                                                                                          |  |

Direct Disbursement Clone Document (ND)

#### FFIS uses this document to:

- Record payments, which will not be disbursed through FFIS
- Record an expenditure in the budget and general ledger

- Orders Header, Purchase Order Accounting Line Tables (OBLH, OBLL)
- Voucher Header and Line Tables (PVHT, PVLT)
- Payment Voucher-Disbursement Document Cross-Reference Table (VXDD)
- Requisition Header and Line Tables (REQH, REQL)
- Budget Execution tables
- General Ledger tables
- Document Cross Referencing Table (DXRF)
- Vendor Cross Referencing Table (VXRF)

Header Screen Required Fields for ND Document

| # | Field                | Data                                                                                                    |                                                                                                    |
|---|----------------------|----------------------------------------------------------------------------------------------------|----------------------------------------------------------------------------------------------------|
| 1 | DOCID                | Trans ND (type of document)<br>Code                                                                                                    |                                                                                                    |
|   |                      | Sec1<br>Code                                                                                                    | Division Code (Area) (i.e.<br>01)                                                                                       |
|   |                      | Documen<br>t #                                                                                                    | See section on document<br>numbering scheme                                                                             |
|   |                      |                                                                                                    | An ND number example for all types of Spending:                                                                         |
|   |                      |                                                                                                    | FY+Location Code+ User<br>Defined or System-Generated<br>Sequential No                                                  |
|   |                      |                                                                                                    | If using system-generated<br>number, type the fiscal year,<br>the location code, the pound<br>sign (#) and press Enter. |
|   |                      |                                                                                                    | (i.e. 21235000001)                                                                                                    |
| 2 | DD DATE<br>(ND DATE) | This field is not required by FFIS.<br>However, ARS policy requires the<br>following dates be used:                                                                                                    |                                                                                                    |
|   |                      | <ul> <li>Letter of Credit =<br/>Draw down date of LC transaction</li> <li>Foreign Embassy =<br/>Accounting date on SF-1221</li> <li>SF-1081 =<br/>SF-1081 accomplished date</li> <li>GOALS Charges =<br/>Date of GOALS charge for the<br/>transaction</li> </ul> |                                                                                                    |
| 3 | ACCTG PD             | Two-digit fiscal month and two-digit<br>fiscal year of the transaction (e.g.,<br>05 02 for February 2002)                                                                                                    |                                                                                                    |

| 4 | TRANS TYPE        | • Letter of Credit = LC                                                                   |
|---|-------------------|-------------------------------------------------------------------------------------------|
|   |                   | Foreign Embassy = FP                                                                      |
|   |                   | • SF-1081 = SF                                                                            |
|   |                   | GOALS Charges = GC                                                                        |
|   |                   | If you enter Trans Type on the Header<br>Screen, it is not required on the Line<br>Screen |
| 5 | COMMENTS          | Comments specific to the document being processed (optional)                              |
| 6 | VENDOR CODE       | Vendor code                                                                               |
| 7 | DIRECT DISB<br>#  | Disbursement number                                                                       |
| 8 | DOCUMENT<br>TOTAL | Total amount of all lines                                                                 |

| COMMND:<br>STATUS: ACCPT         | DOCID: 1<br>BATID: | 07/13/00 13:01:01<br>SEC2:   |
|----------------------------------|--------------------|------------------------------|
| 11                               | DIRECT DISBURS     | SEMENT DOCUMENT              |
| DD DATE: 2                       | ACCTG PD: 3        | BUDGET FY: FUND:             |
| VENDOR CODE: 6                   | NAME:              | COMMENTS: 5                  |
| DIRECT DISB #: 7<br>DISB OFFICE: | INTR –AG<br>DOCUM  | GCY SYMBOL:<br>MENT TOTAL: 8 |
| AGREEMENT #:                     |                    | REF DOC #:                   |
|                                  |                    |                              |
|                                  |                    |                              |
|                                  |                    |                              |
|                                  |                    |                              |
|                                  |                    |                              |

Line Screen Required Fields for ND Document

| # | Field        | Data                                                                                                    |                                                                                                    |
|---|--------------|----------------------------------------------------------------------------------------------------|----------------------------------------------------------------------------------------------------|
| 1 | LINE #       | Different 3-digit number for each line from 001 to 999                                                                                                    | COMMND:         DOCID: ND         07/13/00 13:01:15           STATUS: ACCPT         BATID:         SEC2:         001-001 OF 003           01-         -         -         -                                                                                                    |
| 2 | REF DOC #    | Reference transaction code and<br>document number of the document<br>being referenced<br>(Do not enter reference<br>information on non-referencing<br>NDs)                                                                     | LINE #: 1 REF DOC #: 2 REF DOC LINE: 3<br>ACCP DATE: LOG DATE:<br>VENDOR INV #/LINE: INV DATE:<br>TRANS TYPE: 4 BFY: FUND: BUDGET ORG/SUB:<br>COST ORG/SUB: PROGRAM: BOC/SUB:<br>JOB NUMBER: RPTG: GL ACCOUNT:<br>REV SRCE/SUB: CLOSED BFYS: CLOSED FUND:<br>DESCRIPTION:<br>INT REASON: AMOUNT: 5 I/D: 6 P/F: 7 |
| 3 | REF DOC LINE | Accounting line number in the<br>referenced document of the line<br>being referenced<br>(Do not enter reference<br>information on non-referencing<br>NDs)                                                                      | QUANTITY: ADV:<br>OUTS REF AMT:                                                                                                    |
| 4 | TRANS TYPE   | <ul> <li>Letter of Credit = LC</li> <li>Foreign Embassy = FP</li> <li>SF-1081 = SF</li> <li>GOALS Charges = GC</li> <li>If you enter Trans Type on the<br/>Header Screen, it is not<br/>required on the Line Screen</li> </ul> |                                                                                                    |
| 5 | AMOUNT       | Total amount of this line item                                                                                                    |                                                                                                    |
| 6 | I/D          | Increase/Decrease indicator                                                                                                    | ]                                                                                                    |
| 7 | P/F          | <pre>P (for a partial payment), or<br/>F (for a final payment)<br/>(Not required for non-<br/>referencing NDs)</pre>                                                                                                    |                                                                                                    |

#### Create an ND Document

| Step   | Action                                                                                                    |  |  |
|--------|----------------------------------------------------------------------------------------------------|--|--|
| 1      | Type L in ACTION (from any FFIS table screen).                                                                                                    |  |  |
| 2      | In TABLEID field type ND.                                                                                                    |  |  |
| 3      | Press the spacebar twice to clear possible remaining data.                                                                                                    |  |  |
| 4      | Press Enter, and the ND header screen appears.                                                                                                    |  |  |
|        | You will see the prompt at the bottom of the screen:<br>TYPE BATID/DOCID AND PRESS ENTER.                                                                                                    |  |  |
| In the | header screen                                                                                                    |  |  |
| 5      | Tab to the next field, and type in the SEC1 code.                                                                                                    |  |  |
| 6      | Tab to the next field, and type in the document number.                                                                                                    |  |  |
| 7      | Press Enter.                                                                                                    |  |  |
| 8      | <pre>In the DD DATE field enter:    Letter of Credit = Draw down date of LC    transaction    Foreign Embassy = Accounting date on SF-1221    SF-1081 = SF-1081 accomplished date    GOALS Charges = Date of GOALS charge for the    transaction</pre> |  |  |
| 9      | Tab to ACCTG PD field and enter accounting period.                                                                                                    |  |  |
| 10     | Tab to TRANS TYPE, and type:<br>• Letter of Credit = LC<br>• Foreign Embassy = FP<br>• SF-1081 = SF<br>• GOALS Charges = GC                                                                                                    |  |  |
| 11     | Tab to COMMENTS, and type in the necessary comment. (optional)                                                                                                    |  |  |

| Step   | Action                                                                                                    |  |
|--------|----------------------------------------------------------------------------------------------------|--|
| 12     | Tab to VENDOR CODE, and type in appropriate vendor code, derived from the Vendor Reference Table (VEND).                                                                                        |  |
| 13     | Tab to DIRECT DISB $\#$ , and type in the disbursement number.                                                                                                    |  |
| 14     | Tab to DOCUMENT TOTAL, and type in the total amount of payment.                                                                                                    |  |
| 15     | Press Enter and the ND line screen appears.                                                                                                    |  |
| In the | line screen                                                                                                    |  |
| 16     | In LINE # field type a 3-digit number for each line from 001 to 999.                                                                                                    |  |
| 17     | Tab to REF DOC#, and type the trans code and<br>document number of the obligation document being<br>referenced.<br>(Do not enter reference information on non-<br>referencing NDs)              |  |
| 18     | Tab to REF DOC LINE, and type in the document line<br>number of the obligation document being referenced.<br>(Do not enter reference information on non-<br>referencing NDs)                    |  |
| 19     | Tab to TRANS TYPE, and type:<br>• Letter of Credit = LC<br>• Foreign Embassy = FP<br>• SF-1081 = SF<br>• GOALS Charges = GC<br>(not required if TRANS TYPE was entered on the<br>header screen) |  |
| 20     | Tab to BFY, and type in the budget fiscal year (not necessary if referencing another document).                                                                                                 |  |

| Step | Action                                                                                               |
|------|----------------------------------------------------------------------------------------------------|
| 21   | Tab to FUND, and type in the fund (not necessary if referencing another document).                   |
| 22   | Tab to PROGRAM, and type in program accounting code (not necessary if referencing another document). |

#### Create an ND Document (continued)

| Step | Action                                                                                                    |
|------|----------------------------------------------------------------------------------------------------|
| 23   | Tab to BOC/SUB, and type in the appropriate budget<br>object code, derived from the Budget Object Code<br>Table (BOCT) (not necessary if referencing another<br>document). |
| 24   | Tab to AMOUNT, and type in the total amount for the line.                                                                                                    |
| 25   | Tab to I/D, and type in the appropriate indicator. I for Increase, D for Decrease.                                                                                         |
| 26   | Tab to P/F, and enter the appropriate indicator. (Not required for non-referencing NDs, defaults to P)                                                                     |
|      | Type P if this is a partial payment, or                                                                                                    |
|      | Type F if this is the final payment.                                                                                                    |
| 27   | Repeat steps 14 - 24 for remaining lines.                                                                                                    |
| 28   | Press Home key and type E in COMMND                                                                                                    |
| 29   | Press Enter to edit the document.                                                                                                    |
|      | If there are error messages at the bottom of the<br>screen, document status is REJCT, if no errors the<br>status is SCHED.                                                 |
| 30   | Press Home key.                                                                                                    |
| 31   | If there are no error messages at the bottom of the screen, type R in COMMND.                                                                                              |
| 32   | Press Enter to run the document.                                                                                                    |
|      | If there are error messages at the bottom of the screen, document status is REJCT, if no errors the status is ACCPT.                                                       |

## Standard Voucher Document (SV)

#### FFIS uses this document to:

- Record accounting events that occur on a regular basis (expensing a prepaid item, recording monthly accruals, making accounting adjustments, etc.)
- Expense previously recorded expenditures
- Modify closed documents
- Post payroll or other interface transactions
- Make revenue and expenditure adjustments

NOTE: An SV document has limited access and requires approval.

- Journal Voucher and Standard Journal Table (JVLT)
- Budget Execution tables
- Cross-reference tables
- General Ledger tables

Header Screen Required Fields for SV Document

| # | Field                                                                          | Data                                                                                                    |                                                                                |
|---|--------------------------------------------------------------------------------|----------------------------------------------------------------------------------------------------|--------------------------------------------------------------------------------|
| 1 | DOCID                                                                          | Trans Code                                                                                                | SV (type of document)                                                          |
|   |                                                                                | Secl Code                                                                                                 | Division Code (Area)<br>(i.e. 01)                                              |
|   |                                                                                | Document #                                                                                                | Location Code+system-<br>generated sequential<br>number<br>(i.e. 6402 0000001) |
| 2 | ACCOUNTING<br>PERIOD                                                           | Two-digit fiscal month and two-digit<br>fiscal year of the transaction<br>(e.g., 05 02 for February 2002) |                                                                                |
| 3 | EXPENSE (E),<br>REVENUE (R),<br>GENERAL LEDGER<br>(G), BUDGET<br>INDICATOR (B) | E to record a payment or expenditure.                                                                     |                                                                                |
| 4 | DOCUMENT TOTAL                                                                 | Total amount of payment.                                                                                  |                                                                                |

| COMMND<br>STATUS<br>H- | : DOG<br>: B                                           | CID: 1<br>ATID: | SEC2:                                                            |
|------------------------|--------------------------------------------------------|-----------------|------------------------------------------------------------------|
|                        |                                                        | STANDARD V      | OUCHER DOCUMENT                                                  |
|                        | SV DATE:<br>ACTION:<br>BUDGET FYS:<br>REVERSAL PERIOD: | EXPENSE(E),     | ACCOUNTING PERIOD: 2<br>REVENUE(R), GL(G), BUDGET(B): 3<br>FUND: |
|                        | REF TRANS ID:                                          |                 | BUDGEI UVERKIDE IND.                                             |
|                        | DOCUMENT TOTAL:                                        | 4               |                                                                  |
|                        | DESCRIPTION:                                           |                 |                                                                  |
|                        |                                                        |                 |                                                                  |

Line Screen Required Fields for SV Document

| # | Field          | Data                                                                                                 |
|---|----------------|----------------------------------------------------------------------------------------------------|
| 1 | LINE NUMBER    | Different 3-digit number for<br>each line from 001 to 999                                            |
| 2 | TRANS TYPE     | Transaction type 01 for expenditure                                                                  |
| 3 | EXP/REV/GL/BUD | Entry required on the line<br>only if different from the<br>header                                   |
| 4 | BUDGET FYS     | Budget fiscal year                                                                                   |
| 5 | PGM            | Program code                                                                                         |
| 6 | BOC/REV SOURCE | Budget object code                                                                                   |
| 7 | RPTG           | Reporting category (if applicable)                                                                   |
| 8 | VENDOR         | <pre>Vendor code If ARS cannot specify the vendor use: • MISCG (Federal) • MISCN (Non-Federal)</pre> |
| 9 | AMOUNT         | Total amount of this line item                                                                       |

| COMMND:        | DOCID:        |             |           | 06/27/00 17:24    | 4:42 |
|----------------|---------------|-------------|-----------|-------------------|------|
| STATUS: ACCPT  | BATID:        |             | SEC2:     | 001-001 OF        | 002  |
| 01-            |               |             |           |                   |      |
| LINE NUMBER    | : 1           | TRANS TYPE: | 2         | EXP/REV/GL/BUD: 3 |      |
| BUDGET FYS     | : 4           | FUND        | :         | DIVISION:         |      |
| BUDGET ORG/SUB | : CC          | ST ORG/SUB: | :         | PGM: 5            |      |
| BOC/REV SOURCE | : 6 SUB BOC/  | SUB SRCE:   | JOB:      | RPTG:             | 7    |
| CLOSED BFYS    | : CLC         | SED FUND:   |           |                   |      |
| VENDOR: 8      | NZ            | ME:         |           | QUANT:            |      |
| SCHD FISC YR:  | SCHD CAT:     | SCHD TYP:   | SCHD      | NO:               |      |
| D.O.:          | GUEST SYMBOL: |             |           |                   |      |
| REF TRAN ID:   |               | DOC TYP:    | AGREE #:  | ADV:              |      |
| INVOICE NO:    |               | INVOICE I   | DATE:     | INVOICE LINE:     |      |
| AMOUNT: 9      | INC/DI        | EC IND: A   | ACC DATE: | OBL FY:           |      |
| DESCRIPTION:   |               |             | 1         | TREAS NO:         |      |
|                |               |             |           |                   |      |
|                |               |             |           |                   |      |
|                |               |             |           |                   |      |
|                |               |             |           |                   |      |

#### Create an SV Document

| Step               | Action                                                                                                    |  |  |
|--------------------|----------------------------------------------------------------------------------------------------|--|--|
| 1                  | Type L in ACTION (from any FFIS table screen).                                                                                |  |  |
| 2                  | In TABLEID field type SV.                                                                                                    |  |  |
| 3                  | Press the spacebar twice to clear possible remaining data.                                                                    |  |  |
| 4                  | Press Enter, and the SV header screen appears.                                                                                |  |  |
| In the             | e header screen                                                                                                    |  |  |
| 5                  | Tab to the next field, and type in the 2-digit SEC1 code 01.                                                                  |  |  |
| 6                  | Tab to the next field, and type in the document number.                                                                       |  |  |
| 7                  | Press Enter.                                                                                                    |  |  |
|                    | THIS IS A VERY IMPORTANT STEP - YOU MUST PRESS ENTER<br>AT THIS POINT BEFORE CONTINUING.                                      |  |  |
| 8                  | Tab to ACCOUNTING PERIOD field and enter accounting period.                                                                   |  |  |
| 9                  | Tab to EXPENSE (E), REVENUE (R), GENERAL LEDGER (G),<br>BUDGET (B) INDICATOR, and enter an E for a payment<br>or expenditure. |  |  |
| 10                 | Tab to DOCUMENT TOTAL, and type in the total amount of payment.                                                               |  |  |
| 11                 | Press Enter and the SV line screen appears.                                                                                   |  |  |
| In the line screen |                                                                                                    |  |  |
| 12                 | Tab to LINE NUMBER, and type in a 3-digit number for each line from 001 to 999.                                               |  |  |
| 13                 | Tab to TRANS TYPE and type 01 (for expenditure).                                                                              |  |  |
| 14                 | Tab to EXP/REV/GL/BUD and type E (for Expense).                                                                               |  |  |

| Step | Action                                                                                                    |
|------|----------------------------------------------------------------------------------------------------|
| 15   | Tab to BUDGET FYS and type in the budget fiscal year.                                                                                                    |
| 16   | Tab to PGM and type the program code if applicable.                                                                                                    |
| 17   | Tab to BOC/REV SOURCE, and type in the budget object code.                                                                                                    |
|      | • A budget object code is required for expenditures.<br>A revenue source is required for revenue<br>adjustments.                                                                                                    |
|      | • A budget object code is not required for a balance sheet transfer                                                                                                    |
| 18   | Tab to RPTG and type the reporting category if applicable.                                                                                                    |
| 19   | Tab to VENDOR and type in vendor code.                                                                                                    |
| 20   | Tab to AMOUNT, and type in the total amount for the line.                                                                                                    |
| 21   | Repeat steps 12-20 for remaining lines.                                                                                                    |
| 22   | Press Home key and type E in COMMND.                                                                                                    |
| 23   | Press Enter to edit the document.                                                                                                    |
|      | If there are error messages at the bottom of the<br>screen, document status is REJCT, if no errors the<br>status is SCHED, if document requires approval the<br>status is PEND1.                                                                                  |
| 24   | If the document requires approval, and there are no<br>error messages at the bottom of the screen, close<br>the document and have a person with approval<br>authority open the document, review it, type A in<br>COMMND, and press Enter to approve the document. |

| Step | Action                                                                                                    |
|------|----------------------------------------------------------------------------------------------------|
| 25   | The person who approves the document may be able to<br>type R in COMMND and press Enter to run the<br>document. Otherwise, have the person close the<br>document. Open the document, type R in COMMND, and<br>press Enter to run the document.<br>If there are error messages at the bottom of the<br>screen, document status is REJCT, if no errors the<br>status is ACCPT. |

Standard Voucher Document (YE)

## FFIS uses this document to:

• Record Period End Estimates

- Journal Voucher and Standard Journal Table (JVLT)
- Budget Execution tables
- Cross-Reference tables
- General Ledger tables

Header Screen Required Fields for YE Document

| # | Field                | Data                                                                                                    |                                                                                |
|---|----------------------|----------------------------------------------------------------------------------------------------|--------------------------------------------------------------------------------|
| 1 | DOCID                | Trans Code                                                                                                    | YE (type of document)                                                          |
|   |                      | Secl Code                                                                                                    | Division Code (Area)<br>(i.e. 01)                                              |
|   |                      | Document #                                                                                                    | Location Code+system-<br>generated sequential<br>number (i.e. 6402<br>0000001) |
| 2 | ACCOUNTING<br>PERIOD | Two-digit fiscal month and two-<br>digit fiscal year of the<br>transaction (e.g., 05 02 for<br>February 2002)                                          |                                                                                |
| 3 | REVERSAL<br>PERIOD   | Two-digit fiscal month and two-<br>digit fiscal year (e.g., 05 02 for<br>February 2002) in which the<br>transaction will be automatically<br>reversed. |                                                                                |
| 4 | DOCUMENT<br>TOTAL    | Total amount of payment.                                                                                                    |                                                                                |

| COMMND:         | DOCID: 1              | 06/27/00 17:24:00    |
|-----------------|-----------------------|----------------------|
| STATUS: ACCPT   | BATID:                | SEC2:                |
| n-              | STANDARD VOUCHER      | DOCUMENT             |
|                 |                       |                      |
| SV DATE:        | :                     | ACCOUNTING PERIOD: 2 |
| ACTION          | EXPENSE(E), REVENUE(R | ), GL(G), BUDGET(B): |
| BUDGET FYS:     | 2                     | FUND:                |
| COMMENT:        | BUDGE                 | T OVERRIDE IND:      |
| REF TRANS ID    | :                     |                      |
|                 |                       |                      |
| DOCUMENT TOTAL: | 4                     |                      |
| DESCRIPTION     |                       |                      |
| DESCRIPTION     | •                     |                      |
|                 |                       |                      |
|                 |                       |                      |
|                 |                       |                      |

Line Screen Required Fields for YE Document

| #  | Field          | Data                                                                                              |  |
|----|----------------|---------------------------------------------------------------------------------------------------|--|
| 1  | LINE NUMBER    | Different 3-digit number for each line from 001 to 999                                            |  |
| 2  | TRANS TYPE     | UN (for undelivered orders)                                                                       |  |
|    |                | DE (for delivered orders or accrued expenditures)                                                 |  |
| 3  | EXP/REV/GL/BUD | E (for expense)                                                                                   |  |
| 4  | BUDGET FYS     | Budget fiscal year                                                                                |  |
| 5  | PGM            | Program code                                                                                      |  |
| 6  | BOC/REV SOURCE | Budget object code                                                                                |  |
| 7  | RPTG           | Reporting category (if applicable)                                                                |  |
| 8  | VENDOR         | Vendor code<br>If ARS cannot specify the<br>vendor use:<br>MISCG (Federal)<br>MISCN (Non-Federal) |  |
| 9  | AMOUNT         | Total amount of this line item                                                                    |  |
| 10 | INC/DEC IND    | I if the entered amount is an increase, D if the amount is a decrease.                            |  |

| COMMND:         | DOCID:        |              |           | 06/27/00 17:24:42 |
|-----------------|---------------|--------------|-----------|-------------------|
| STATUS:         | BATID:        |              | SEC2:     | 001-001 OF 002    |
| 01-             |               |              |           |                   |
| LINE NUMBER:    | : 1           | TRANS TYPE   | 2 EXP     | /REV/GL/BUD: 3    |
| BUDGET FYS      | : 4           | FUND:        |           | DIVISION:         |
| BUDGET ORG/SUB: | CC            | OST ORG/SUB: |           | PGM: 5            |
| BOC/REV SOURCE: | 6 SUB BOC/S   | SUB SRCE:    | JOB:      | RPTG: 7           |
| CLOSED BFYS:    | CLO           | OSED FUND:   |           |                   |
| VENDOR: 8       | NAME :        |              |           | QUANT:            |
| SCHD FISC YR:   | SCHD CAT:     | SCHD TYP:    | SCHD NO   | :                 |
| D.O.:           | GUEST SYMBOL: |              |           |                   |
| REF TRAN ID:    |               | DOC TYP:     | AGREE #:  | ADV:              |
| INVOICE NO:     |               | INVOICE DA   | ATE:      | INVOICE LINE:     |
| AMOUNT: 9       | INC/I         | DEC IND: 10  | ACC DATE: | OBL FY:           |
| DESCRIPTION:    |               |              | TRE       | AS NO:            |
|                 |               |              |           |                   |
|                 |               |              |           |                   |

#### Create a YE Document

| Step   | Action                                                                                                    |
|--------|----------------------------------------------------------------------------------------------------|
| 1      | Type L in ACTION (from any FFIS table screen).                                                                                                    |
| 2      | In TABLEID field type YE.                                                                                                    |
| 3      | Press the spacebar twice to clear possible remaining data.                                                                                                    |
| 4      | Press Enter.                                                                                                    |
|        | The standard voucher header screen appears. You will<br>see the prompt at the bottom of the screen: TYPE<br>BATID/DOCID AND PRESS ENTER.                                                                                                    |
| In the | header screen                                                                                                    |
| 5      | Tab to the second field of the DOCID and type in the 2-<br>digit SEC1 (division code, e.g., 01).                                                                                                    |
| 6      | Tab to the next field, and type in the document number.                                                                                                    |
| 7      | Press Enter.<br>THIS IS A VERY IMPORTANT STEP - YOU MUST PRESS ENTER AT<br>THIS POINT BEFORE CONTINUING.                                                                                                    |
| 8      | Tab to ACCOUNTING PERIOD field and enter accounting period.                                                                                                    |
| 9      | Tab to REVERSAL PERIOD and enter the two-digit fiscal<br>month and two-digit fiscal year (e.g., 05 02 for<br>February 2002) in which the transaction will be<br>automatically reversed. Note: All period end estimates<br>require a reversal period. |
| 10     | Tab to DOCUMENT TOTAL, and type in the document total (after calculating the line amounts).                                                                                                    |
| 11     | Press Enter and the YE line screen appears.                                                                                                    |
| In the | e line screen                                                                                                    |
| 12     | In LINE NUMBER, type in a 3-digit number for each line from 001 to 999.                                                                                                    |

| Step | Action                                                                                                    |
|------|----------------------------------------------------------------------------------------------------|
| 13   | In TRANS TYPE field type the appropriate transaction type: DE - estimates for delivered orders, or UN - estimates for undelivered orders.                                                                                                    |
| 14   | Tab to EXP/REV/GL/BUD and type E (for Expense).                                                                                                    |
| 15   | Tab to BUDGET FYS and type in the budget fiscal year.                                                                                                    |
| 16   | Tab to PGM and type the program code.                                                                                                    |
| 17   | Tab to BOC/REV SOURCE, and type in the budget object<br>code. A budget object code is required for<br>expenditures.                                                                                                    |
| 18   | Tab to RPTG and type in the reporting category if applicable.                                                                                                    |
| 19   | Tab to VENDOR and type in vendor code.                                                                                                    |
| 20   | Tab to AMOUNT, and type in the total amount for the line.                                                                                                    |
| 21   | Tab to INC/DEC IND, and enter I if the entered amount is an increase, D if the amount is a decrease.                                                                                                    |
| 22   | Repeat steps 12-21 for remaining lines.                                                                                                    |
| 23   | Press Home key and type E in COMMND.                                                                                                    |
| 24   | Press Enter to edit the document.<br>If there are error messages at the bottom of the<br>screen, document status is REJCT, if no errors the<br>status is SCHED, if document requires approval the<br>status is PEND1.                                             |
| 25   | If the document requires approval, and there are no<br>error messages at the bottom of the screen, close the<br>document and have a person with approval authority open<br>the document, review it, type A in COMMND, and press<br>Enter to approve the document. |

| Step | Action                                                                                                    |
|------|----------------------------------------------------------------------------------------------------|
| 26   | The person who approves the document may be able to<br>type R in COMMND and press Enter to run the document.<br>Otherwise, have the person close the document. Open<br>the document, type R in COMMND, and press Enter to run<br>the document. |
|      | If there are error messages at the bottom of the<br>screen, document status is REJCT, if no errors the<br>status is ACCPT.                                                                                                    |

Standard Voucher Document (B2)

#### FFIS uses this document to:

- Expenditure/Revenue adjustments
- Zero balance adjustments
- Transfers between program codes

- Journal Voucher and Standard Journal Table (JVLT)
- Budget Execution tables
- Cross-Reference tables
- General Ledger tables

Header Screen Required Fields for B2 Document

| # | Field                | Data                                                                                                    |                                                                                      |  |
|---|----------------------|----------------------------------------------------------------------------------------------------|--------------------------------------------------------------------------------------|--|
| 1 | DOCID                | Trans Code                                                                                                    | B2 (type of<br>document)                                                             |  |
|   |                      | Secl Code                                                                                                    | Division Code<br>(Area) (i.e. 01)                                                    |  |
|   |                      | Document #                                                                                                    | Location<br>Code+system-<br>generated<br>sequential number<br>(i.e. 6402<br>0000001) |  |
| 2 | ACCOUNTING<br>PERIOD | Two-digit fiscal month and two-<br>digit fiscal year of the<br>transaction (e.g., 05 02 for<br>February 2002) |                                                                                      |  |
| 3 | DOCUMENT<br>TOTAL    | Total amount of payment. (\$0.00)                                                                             |                                                                                      |  |

| COMMND:<br>STATUS:<br>H-                                     | DOCID: 1<br>BATID: | 06/27/00 17:24:00<br>SEC2:                                     | ) |
|--------------------------------------------------------------|--------------------|----------------------------------------------------------------|---|
|                                                              | STANDARD           | VOUCHER DOCUMENT                                               |   |
| SV DATE:<br>ACTION:<br>BUDGET FYS:<br>REVERSAL PERIOD:       | EXPENSE(E),        | ACCOUNTING PERIOD: 2<br>REVENUE(R), GL(G), BUDGET(B):<br>FUND: |   |
| COMMENT:<br>REF TRANS ID:<br>DOCUMENT TOTAL:<br>DESCRIPTION: | 3                  | BUDGET OVERRIDE IND:                                           |   |

Line Screen Required Fields for B2 Document

| #  | Field              | Data                                                                   |  |
|----|--------------------|------------------------------------------------------------------------|--|
| 1  | LINE NUMBER        | Different 3-digit number for each<br>line from 001 to 999              |  |
| 2  | TRANS TYPE         | TO for expenditure or FI for sales revenue                             |  |
| 3  | EXP/REV/GL/<br>BUD | E for expense or R for revenue                                         |  |
| 4  | BUDGET FYS         | Budget fiscal year                                                     |  |
| 5  | PGM                | Program code                                                           |  |
| 6  | BOC/REV            | Budget object code for expense                                         |  |
|    | SOURCE             | Revenue Source Code for revenue                                        |  |
| 7  | RPTG               | Reporting category (if applicable)                                     |  |
| 8  | VENDOR             | Vendor code                                                            |  |
|    |                    | If ARS cannot specify the vendor use:                                  |  |
|    |                    | MISCG (Federal)                                                        |  |
|    |                    | MISCN (Non-Federal)                                                    |  |
| 9  | AMOUNT             | Total amount of this line item                                         |  |
| 10 | INC/DEC IND        | I if the entered amount is an increase, D if the amount is a decrease. |  |

| COMMND:        | DOCID:        |               |           | 06/27/00 17:24:42 |
|----------------|---------------|---------------|-----------|-------------------|
| STATUS: ACCPT  | BATID:        |               | SEC2:     | 001-001 OF 002    |
| 01-            |               |               |           |                   |
| LINE NUMBER    | : 1           | TRANS TYPE    | :2 EX     | P/REV/GL/BUD: 3   |
| BUDGET FYS     | : 4           | FUND:         |           | DIVISION:         |
| BUDGET ORG/SUB | :             | COST ORG/SUB: |           | PGM: 5            |
| BOC/REV SOURCE | : 6 SUB BOC   | C/SUB SRCE:   | JOB:      | RPTG: 7           |
| CLOSED BFYS    | : C           | CLOSED FUND:  |           |                   |
| VENDOR: 8      | NAME :        |               |           | QUANT :           |
| SCHD FISC YR:  | SCHD CAT:     | SCHD TYP:     | SCHD N    | 0:                |
| D.O.:          | GUEST SYMBOL: |               |           |                   |
| REF TRAN ID:   |               | DOC TYP:      | AGREE #:  | ADV:              |
| INVOICE NO:    |               | INVOICE DAT   | re:       | INVOICE LINE:     |
| AMOUNT: 9      | INC/          | DEC IND: 10   | ACC DATE: | OBL FY:           |
| DESCRIPTION:   |               |               | TR        | EAS NO:           |
|                |               |               |           |                   |

#### Create a B2 Document

| Step   | Action                                                                                                    |
|--------|----------------------------------------------------------------------------------------------------|
| 1      | Type L in ACTION (from any FFIS table screen).                                                                                     |
| 2      | In TABLEID field type B2.                                                                                                    |
| 3      | Press the spacebar twice to clear possible remaining data.                                                                         |
| 4      | Press Enter.                                                                                                    |
|        | The standard voucher header screen appears. You will see the prompt at the bottom of the screen: TYPE BATID/DOCID AND PRESS ENTER. |
| In the | e header screen                                                                                                    |
| 5      | Tab to the second field of the DOCID and type in the 2-digit SEC1 (division code).                                                 |
| 6      | Tab to the next field, and type in the document number.                                                                            |
| 7      | Press Enter.                                                                                                    |
|        | THIS IS A VERY IMPORTANT STEP - YOU MUST PRESS ENTER<br>AT THIS POINT BEFORE CONTINUING.                                           |
| 8      | Tab to ACCOUNTING PERIOD and enter accounting period.                                                                              |
| 9      | Tab to DOCUMENT TOTAL, and type in 0.00 for the total amount.                                                                      |
| 10     | Press Enter, and the B2 line screen appears.                                                                                       |
| In the | e line screen                                                                                                    |
| 11     | In the LINE NUMBER field, type a 3-digit number for each line from 001 to 999.                                                     |
| 12     | In the TRANS TYPE field type the appropriate<br>transaction type TO (Expense Adjustments) or FI<br>(Sales Revenue).                |

| Step | Action                                                                                                    |
|------|----------------------------------------------------------------------------------------------------|
| 13   | Tab to EXP/REV/GL/BUD and type E for Expense or R for Revenue.                                                                                                    |
| 14   | Tab to BUDGET FYS and type in the budget fiscal year.                                                                                                    |
| 15   | Tab to PGM and type the program code.                                                                                                    |
| 16   | Tab to BOC/REV SOURCE, and type in the budget object<br>code or a revenue source code. A budget object code<br>is required for expenditures and a revenue source<br>code is used for revenue.                                                                     |
| 17   | Tab to RPTG and type in the reporting category if applicable.                                                                                                    |
| 18   | Tab to VENDOR and type in the vendor code (if ARS cannot specify the vendor, use MISCG or MISCN).                                                                                                    |
| 19   | Tab to AMOUNT, and type in the total amount for the line.                                                                                                    |
| 20   | Tab to INC/DEC IND , and enter I if the entered amount is an increase, D if the amount is a decrease.                                                                                                    |
| 21   | Repeat steps 11-20 for remaining lines.                                                                                                    |
| 22   | Press Home key and type E in COMMND.                                                                                                    |
| 23   | Press Enter to edit the document.                                                                                                    |
|      | If there are error messages at the bottom of the<br>screen, document status is REJCT, if no errors the<br>status is SCHED, if document requires approval the<br>status is PEND1.                                                                                  |
| 24   | If the document requires approval, and there are no<br>error messages at the bottom of the screen, close<br>the document and have a person with approval<br>authority open the document, review it, type A in<br>COMMND, and press Enter to approve the document. |

| Step | Action                                                                                                    |
|------|----------------------------------------------------------------------------------------------------|
| 25   | The person who approves the document may be able to<br>type R in COMMND and press Enter to run the<br>document. Otherwise, have the person close the<br>document. Open the document, type R in COMMND, and<br>press Enter to run the document.<br>If there are error messages at the bottom of the<br>screen, document status is REJCT, if no errors the<br>status is ACCPT. |

## ARS Spending Document Numbering Scheme

| ARS Spending Document Numbering Scheme                                                      |                           |                                                                                                    |  |
|---------------------------------------------------------------------------------------------|---------------------------|----------------------------------------------------------------------------------------------------|--|
| Type of Payment                                                                             | FFIS<br>Documents<br>Used | Document Number                                                                                                    |  |
| All types of commitments                                                                    | RQ                        | Position 1: FY<br>Positions 2 - 5: Location Code<br>Positions 6 - 11: User Defined or<br>System-Generated Sequential<br>No<br>If using system-generated<br>number, type the fiscal<br>year, the location code,<br>the pound sign (#) and<br>press Enter.<br>Example: 2 1225 000001                                                                                                    |  |
| All types of<br>payments and direct<br>disbursements<br>(except REPV<br>entries, see below) | PV, NO, ND                | Example: 2       1235       000001         Position 1:       FY         Positions 2 - 5: Location Code         Positions 6 - 11:       User Defined or         System-Generated Sequential         No         If using system-generated         number, type the fiscal         year, the location code,         the pound sign (#) and         press Enter.         Example: 2       1235 |  |
| Contracts                                                                                   | MO, Ml                    | Position 1 - 2: Contract Type (see<br>following table in guide<br>for contract type codes)<br>Positions 3 - 6: GSA Activity<br>Address Code (Issuing<br>Office)<br>Position 7: FY<br>Positions 8 - 11: User Defined Contract<br>No (4 digit, last two<br>digits are 00)<br>Example: 53 3K15 2 1400                                                                                         |  |

| ARS Spending Document Numbering Scheme       |                           |                                                                                                    |
|----------------------------------------------|---------------------------|----------------------------------------------------------------------------------------------------|
| Type of Payment                              | FFIS<br>Documents<br>Used | Document Number                                                                                                    |
| Indefinite Quantity<br>Contracts             | MO, Ml                    | <pre>Position 1 - 2: Contract Type (see<br/>following table in this<br/>guide)<br/>Positions 3 - 6: GSA Activity Address Code<br/>(Issuing Office)<br/>Position 7: FY<br/>Positions 8 - 9: Contract No (2 digit)<br/>Positions 10 - 11: Task Order No<br/>Example: 53 3K15 2 1403</pre> |
| Purchase Order Type<br>45                    | MO, M1                    | Position 1 - 2: Type 45 PO<br>Positions 3 - 6: GSA Activity Address Code<br>(Issuing Office)<br>Position 7: FY<br>Positions 8 - 11: User Defined<br>Sequential No (4 digit)<br>Example: 45 3K15 2 0001                                                                                  |
| Agreements                                   | MO, Ml                    | Position 1 - 2: Agreement Type (see<br>following table in this<br>guide)<br>Positions 3 - 6: Location Code<br>Position 7: FY<br>Positions 8 - 11: User Defined<br>Sequential No (4 digit)<br>Example: 58 1907 2 0056<br>Foreign: 58 3625 2 F028                                         |
| Research Support<br>Agreement Task<br>Orders | МО, МІ                    | Position 1: T (Task Order)<br>Position 2: FY<br>Positions 3 - 6: Location Code<br>Position 7-10: User Defined Sequential No<br>(4 digit)<br>Example: T 2 5310 0089                                                                                                    |

| ARS Spending | Page 57 | October 2001 |
|--------------|---------|--------------|
|              |         |              |

| ARS                           | S Spending Doo            | cument Numbering Scheme                                                                                                    |
|-------------------------------|---------------------------|----------------------------------------------------------------------------------------------------|
| Type of Payment               | FFIS<br>Documents<br>Used | Document Number                                                                                                    |
| Miscellaneous<br>Spending     | MO, M1                    | <pre>Position 1 - 3: Spending Type</pre>                                                                                                    |
| Recurring Payment<br>Vouchers | REPV, PV, NO              | Position 1 - 2: Contract/Agreement<br>Type<br>Positions 3 - 6: GSA Activity Address<br>Code (Issuing Office)<br>Position 7: FY<br>Positions 8 - 9: User Defined<br>Sequential No (2 digit)<br>(Can be alpha-numeric)<br>Positions 10 - 11: Do <b>not</b> enter anything<br>in the last two positions.<br>When the document is<br>generated, FFIS<br>automatically inserts the<br>calendar month (2 digit)<br>Example: 53 3K15 2 01 |
| Standard Voucher<br>Documents | SV, B2, YE                | Position 1 - 4: Location Code<br>Positions 5 - 11: System-Generated<br>Sequential No<br>(type # to enact)<br>Example: 6402 0000001                                                                                                    |
| All Batch Documents           |                           | Position 1 - 3: User's Initials<br>Positions 4 - 6: User Defined<br>Sequential No (3 digit)<br>Example: LBA001                                                                                                    |

#### ARS Spending Document Numbering Scheme, continued

The following **contract/agreement types** will be used in ARS's document numbering scheme.

| Contract/Agreement<br>Type  | Code                                                     |
|-----------------------------|----------------------------------------------------------|
| Construction                | 50                                                       |
| Service                     | 53                                                       |
| Supply                      | 54                                                       |
| Lease                       | 57                                                       |
| Agreement                   | 58                                                       |
| Grant                       | 59                                                       |
| Interagency (new<br>format) | 60                                                       |
| IPA (new format)            | 69                                                       |
| Work Study (new)            | 56                                                       |
| POs                         | 4X<br>(40 for<br>Type 40,<br>41 for<br>Type 41,<br>etc.) |

# The following **spending types** will be used in ARS's document numbering scheme.

| Spending Type                          | Code |
|----------------------------------------|------|
| Training                               | TRN  |
| Embassy<br>Transactions                | EMB  |
| Security Clearance                     | SEC  |
| Foreign Service<br>Allowance           | FSA  |
| Payroll Advance<br>(relocation abroad) | ADV  |
| Royalties                              | ROY  |
| Honoraria                              | HON  |
| Print Order                            | PRN  |
| Professional<br>Liability Ins          | PRF  |
| Attorney Fees                          | ATT  |
| Settlement (MSPB,<br>EEO, etc.)        | SET  |
| Tort                                   | TRT  |
| Public Voucher                         | PUB  |
| Greenbook                              | GRN  |
| Deposit Accounts                       | DEP  |
| Interlibrary Loans                     | ILL  |